# **e**2V

## **EV8AQ160** Evaluation Kit

**User Guide** 

#### Section 1

| 1.1 | Scope       | 1-3 |
|-----|-------------|-----|
| 1.2 | Description | 1-3 |

#### Section 2

| 2.1 | Board Structure           | 2-5 |
|-----|---------------------------|-----|
| 2.2 | Analog Inputs/Clock Input | 2-6 |
| 2.3 | Digital Output            | 2-6 |
| 2.4 | Reset Inputs              | 2-7 |
| 2.5 | Power Supplies            | 2-9 |

#### Section 3

| 3.1 | Introduction               | 3-11 |
|-----|----------------------------|------|
| 3.2 | Operating Procedure        | 3-11 |
| 3.3 | Electrical Characteristics | 3-12 |

#### Section 4

| 4.1 | Ove  | erview                    | .4-15 |
|-----|------|---------------------------|-------|
| 4.2 | Coi  | nfiguration               | .4-15 |
| 4.3 | Ge   | tting Started             | .4-15 |
| 4.4 | Tro  | ubleshooting              | .4-21 |
| 4.5 | Inst | tallation Software        | .4-22 |
| 4.6 | Op   | erating Modes             | .4-23 |
| 4.6 | .1   | Settings                  | .4-24 |
| 4.6 | .2   | Test                      | .4-28 |
| 4.6 | .3   | Gain/Offset/Phase         | .4-29 |
| 4.7 | INL  |                           | .4-32 |
| 4.7 | .1   | INL Calibration Procedure | .4-33 |
| 4.8 | Inp  | ut Impedance              | .4-38 |

#### Section 5

| Analog Input                              | 5-41                                                                                                    |
|-------------------------------------------|----------------------------------------------------------------------------------------------------|
| Clock Input                               | 5-42                                                                                                    |
| RESET input                               | 5-42                                                                                                    |
| Output Data                               | 5-43                                                                                                    |
| CMIRefAB and CMIRefCD Output Signals      | 5-43                                                                                                    |
| Diode for Junction Temperature Monitoring | 5-43                                                                                                    |
| Test Bench Description                    | 5-44                                                                                                    |
|                                           | Analog Input<br>Clock Input<br>RESET input<br>Output Data<br>CMIRefAB and CMIRefCD Output Signals<br>Diode for Junction Temperature Monitoring<br>Test Bench Description |

|--|

| 6.1     | Ordering Information              |
|---------|-----------------------------------|
| Section | 7                                 |
| 7.1     | EV8AQ160-EB Electrical Schematics |
| 7.2     | EV8AQ160-EB Board Layers7-51      |

# e2v

# Section 1

## Introduction

| Scope       | The EV8AQ160-EB Evaluation Kit is designed to facilitate the evaluation and character-<br>ization of the EV8AQ160 Quad 8-bit 1.25 Gsps ADC in AC coupled mode.                                                                                                    |  |  |  |  |  |  |
|-------------|----------------------------------------------------------------------------------------------------|--|--|--|--|--|--|
|             | The EV8AQ160-EB Evaluation Kit includes:                                                                                                    |  |  |  |  |  |  |
|             | The Quad 8-bit 1.25 Gsps ADC Evaluation Board including EV8AQ160 ADC and<br>Atmel ATMEGA128 AVR soldered                                                                                                    |  |  |  |  |  |  |
|             | A cable for connection to the RS-232 port                                                                                                    |  |  |  |  |  |  |
|             | Software Tools necessary to use the SPI                                                                                                    |  |  |  |  |  |  |
|             | The user guide uses the EV8AQ160-EB Evaluation Kit as an evaluation and demonstra-<br>tion platform and provides guidelines for its proper use.                                                                                                    |  |  |  |  |  |  |
| Description | The EV8AQ160-EB Evaluation Board is very straightforward as it implements e2v EV8AQ160 Quad 8-bit 1.25 Gsps ADC device, Atmel ATMEGA128 AVR, SMA connectors for the sampling clock, analog inputs and reset inputs accesses and 2.54 mm pitch connectors compatible with high-speed acquisition system probes. |  |  |  |  |  |  |
|             | Thanks to its user-friendly interface, the EV8AQ160-EB Kit enables to test all the func-<br>tions of the EV8AQ160 Quad 8-bit 1.25 Gsps ADC using the SPI connected to a PC.                                                                                                    |  |  |  |  |  |  |
|             | To achieve optimal performance, the EV8AQ160-EB Evaluation Board was designed in a 6-metal-layer board using FR4 HTG epoxy dielectric material (200 $\mu$ m, ISOLA IS410 featuring a resin content of 45%). The board implements the following devices:                                                        |  |  |  |  |  |  |
|             | The Quad 8-bit 1.25 Gsps ADC Evaluation Board with the EV8AQ160 ADC soldered                                                                                                    |  |  |  |  |  |  |
|             | SMA connectors for CLK, CLKN, AAI, AAIN, BAI, BAIN, CAI, CAIN, DAI, DAIN,<br>SYNCP, SYNCN, CAL, CALN signals                                                                                                    |  |  |  |  |  |  |
|             | 2.54 mm pitch connectors for the digital outputs, compatible with high speed acquisition system probes                                                                                                    |  |  |  |  |  |  |
|             | Banana jacks for the power supply accesses, the die junction temperature monitoring functions, reference resistor, analog input common mode voltage (2 mm)                                                                                                    |  |  |  |  |  |  |
|             |                                                                                                    |  |  |  |  |  |  |

The board dimensions are 170 mm x 185 mm.

The board comes fully assembled and tested, with the EV8AQ160 installed.

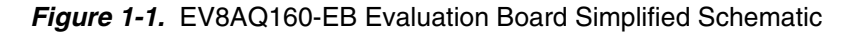

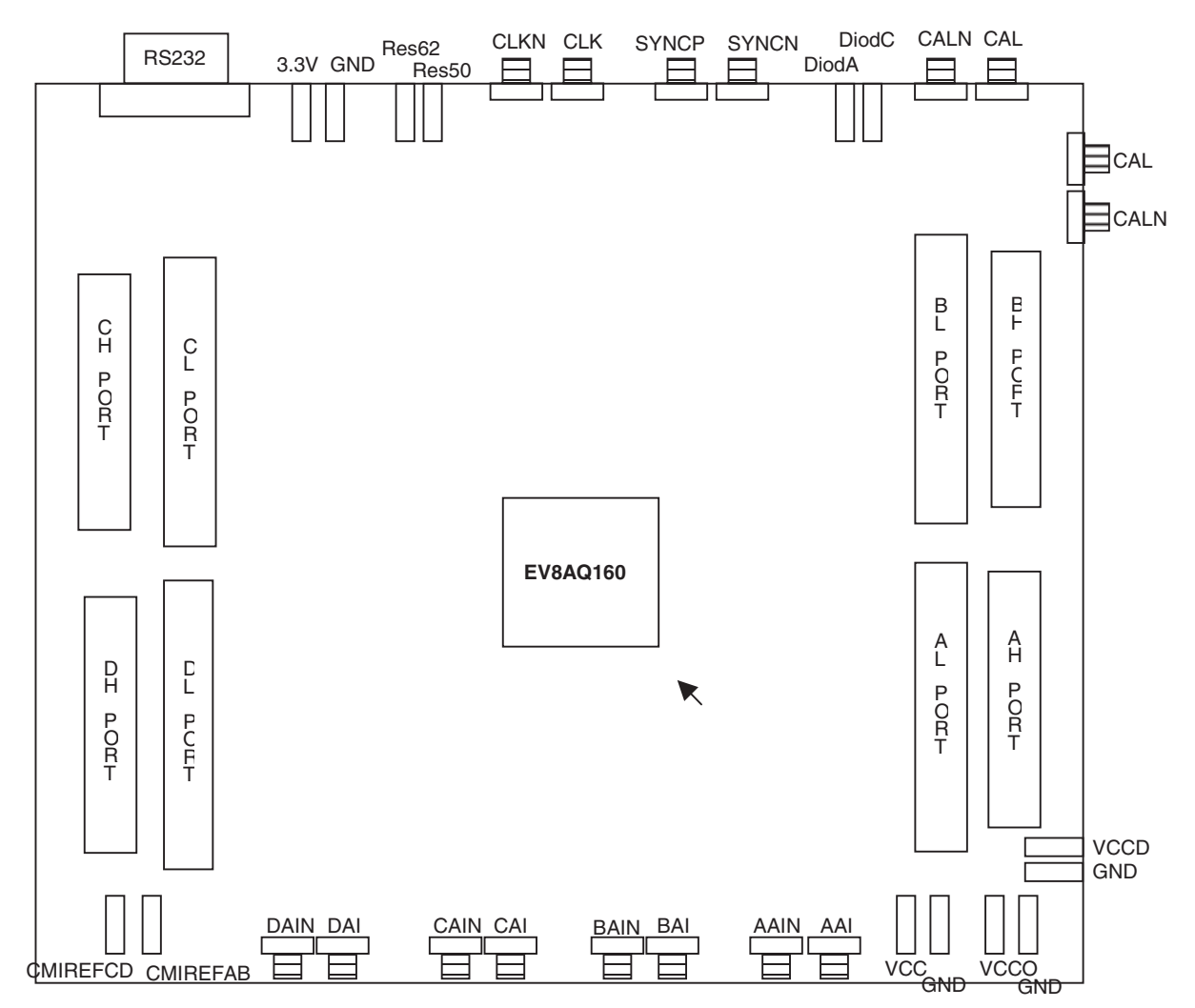

As shown in Figure 1-1, different power supplies are required:

- V<sub>CC</sub> = 3.3V analog positive power supply (includes the SPI pads)
- V<sub>CCD</sub> = 1.8V digital positive power supply
- V<sub>CCO</sub> = 1.8V output power supply
- 3.3V digital interface primary power supply for the microcontroller

# Section 2

## **Hardware Description**

# 2.1 Board Structure In order to achieve optimum full-speed operation of the EV8AQ160 Quad 8-bit 1.25 Gsps ADC, a multilayer board structure was retained for the evaluation board. Six copper layers are used, dedicated to the signal traces, ground planes and power supply planes.

The board is made in FR4 HTG epoxy dielectric material (ISOLA IS410).

The following table gives a detailed description of the board's structure.

| Layer                    | Characteristics                                                                                                    |
|--------------------------|----------------------------------------------------------------------------------------------------|
| Layer 1<br>Copper layer  | Copper thickness = 40 $\mu$ m (with NiAu finish)<br>AC signals traces = 50 $\Omega$ microstrip lines<br>DC signals traces |
| FR4 HTG/dielectric layer | Layer thickness = 200 µm                                                                                                  |
| Layer 2<br>Copper layer  | Copper thickness = 18 μm<br>Upper ground plane = reference plane                                                          |
| FR4 HTG/dielectric layer | Layer thickness = 349 µm                                                                                                  |
| Layer 3<br>Copper layer  | Copper thickness = 18 $\mu$ m<br>Power plane = V <sub>CC</sub>                                                            |
| FR4 HTG/dielectric layer | Layer thickness = 350 µm                                                                                                  |
| Layer 4<br>Copper layer  | Copper thickness = 18 $\mu$ m<br>Power planes = V <sub>CCD</sub> . V <sub>CCO</sub> and 3V3                               |
| FR4 HTG/dielectric layer | Layer thickness = 350 µm                                                                                                  |
| Layer 5<br>Copper layer  | Copper thickness = 18 μm<br>Power planes = reference plane (identical to layer 3)                                         |
| FR4 HTG/dielectric layer | Layer thickness = 200 µm                                                                                                  |
| Layer 6<br>Copper layer  | Copper thickness = 40 $\mu$ m (with NiAu finish)<br>AC signals traces = 50 $\Omega$ microstrip lines<br>DC signals traces |

Table 2-1. Board Layer Thickness Profile

Input

The board is 1.6 mm thick.

The Clock, analog inputs, resets, digital data output signals (port H) and ADC functions occupy the top metal layer, while the output data of the L ports and the SPI signals and circuitry occupy the bottom layer.

The ground planes occupy layer 2 and 5.

Layer 3 and 4 are dedicated to the power supplies.

2.2 Analog The differential clock and analog inputs are provided by SMA connectors (Reference: VITELEC 142-0701-8511).

Both pairs are AC coupled using 10 nF capacitors.

Special care was taken for the routing of the analog and clock input signals for optimum performance in the high frequency domain:

- 50Ω lines matched to ±0.1 mm (in length) between XAI and XAIN (X = A, B, C or D) or CLK and CLKN
- 909 µm pitch between the differential traces
- 1270 µm between two differential pairs
- 361 µm line width
- 40 µm thickness
- 850 µm diameter hole in the ground layer below the XAI and XAIN or CLK and CLKN ball footprints

#### Figure 2-1. Board Layout for the Differential Analog and Clock Inputs

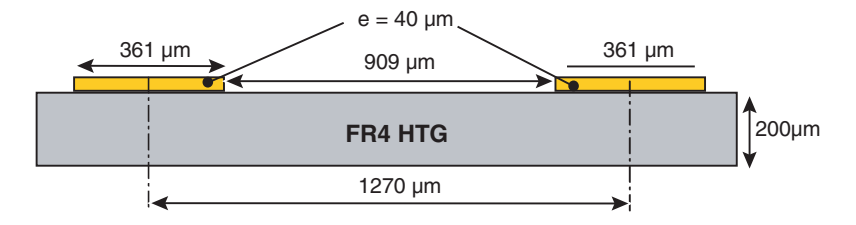

Note: The analog inputs and clock inputs are AC coupled with 10 nF very close to the SMA connectors.

2.3 Digital Output

The digital output lines were designed with the following recommendations:

- 50 $\Omega$  lines matched to ±2.5 mm (in length) between signal of the same differential pair
- ±1mm line length difference between signals of two differential pairs
- 635 µm pitch between the differential traces
- 650 µm between two differential pairs
- 310 µm line width
- 40 µm thickness

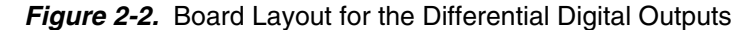

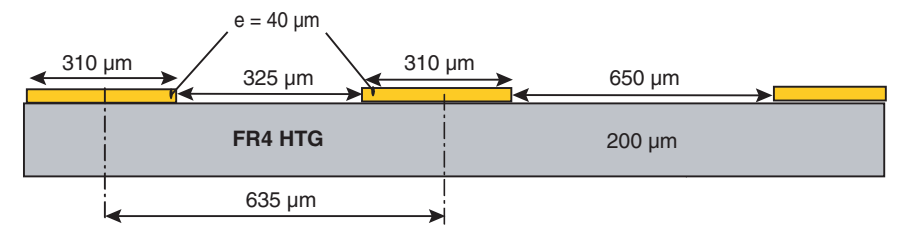

The digital outputs are compatible with LVDS standard. They are on-board  $100\Omega$  differentially terminated as described in Figure 2-4.

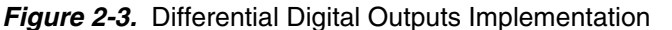

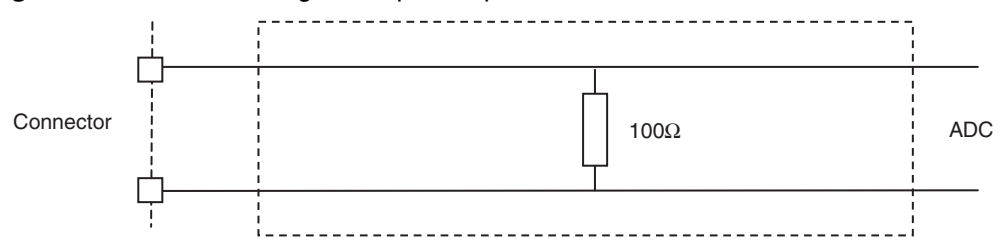

Double row 2.54 mm pitch connectors are used for the digital output data. The upper row is connected to the signal while the lower row is connected to Ground, as illustrated in Figure 2-4.

*Figure 2-4.* Differential Digital Outputs 2.54 mm Pitch Connector (X = AL, AH, BL, BH, CL, CH, DL, DH)

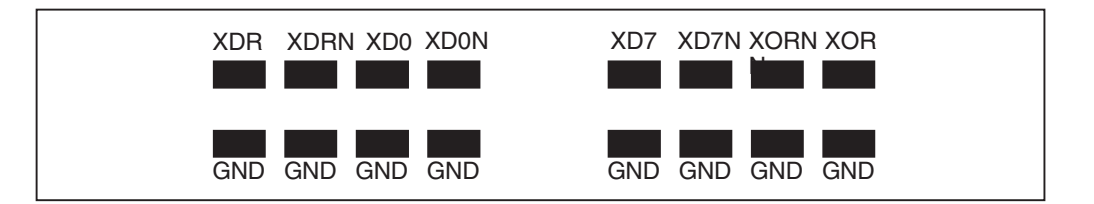

2.4 Reset Inputs

Two hardware reset signals are provided:

- SYNCP, SYNCN corresponds to the reset of the output clock of the ADC (analog reset).
- RSTN corresponds to the reset of the SPI (makes the SPI registers go to their default value).

The differential reset inputs SYNC, SYNCN are provided by SMA connectors (reference: VITELEC 142-0701-8511). The signals are AC coupled using 10 nF capacitors and pulled up and down via 200 $\Omega$  resistors. A variable resistor of 500 $\Omega$  is implemented on SYNC: by adjusting this resistor value one can activate and deactivate easily the reset signal.

- 50Ω lines matched to ±0.1 mm (in length) between SYNCP and SYNCN
- 909 µm pitch between the differential traces
- 1270 µm between two differential pairs
- 361 µm line width
- 40 µm thickness

Figure 2-5. Board Layout for the SYNC Signal

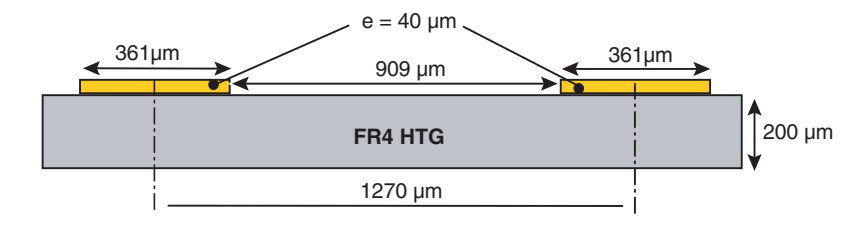

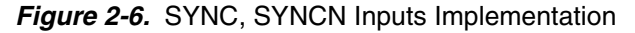

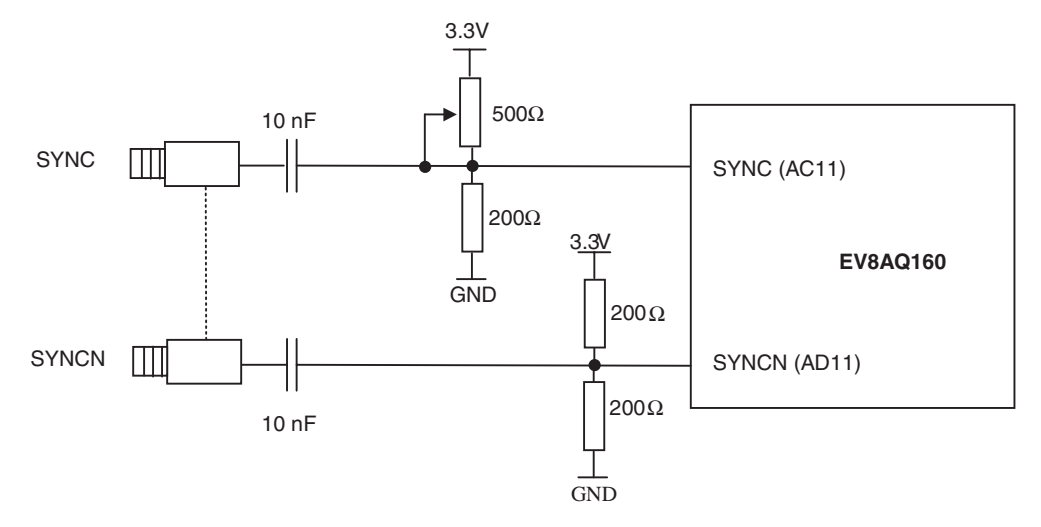

The resistors are used only for pull-up and pull-down of the SYNC signals. A push button is provided for the RSTN reset, as described in Figure 2-7 on page 2-9. This reset can also be generated through the AVR (via the User Interface).

#### Figure 2-7. RSTN Input Implementation

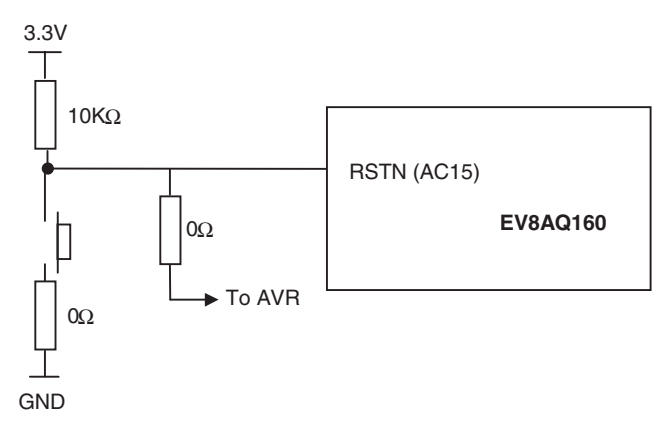

#### **2.5 Power Supplies** Layers 3 and 4 are dedicated to power supply planes ( $V_{CC}$ , $V_{CCD}$ , $V_{CCO}$ and 3.3V).

The supply traces are low impedance and are surrounded by two ground planes (layer 2 and 5).

Each incoming power supply is bypassed at the banana jack by a 1  $\mu F$  Tantalum capacitor in parallel with a 100 nF chip capacitor.

Each power supply is decoupled as close as possible to the EV8AQ160 device by 10 nF in parallel with 100 pF surface mount chip capacitors.

Note: The decoupling capacitors are superimposed with the 100 pF capacitor mounted first.

Hardware Description

## **Section 3**

# **Operating Characteristics**

| 3.1 | Introduction | This section describes a typical configuration for operating the evaluation board of the EV8AQ160 Quad 8-bit 1.25 Gsps ADC.                                                                                                    |  |  |  |  |
|-----|--------------|----------------------------------------------------------------------------------------------------|--|--|--|--|
|     |              | The analog input signals and the sampling clock signal should be accessed in a differ-<br>ential fashion. Band pass filters should also be used to optimize the performance of the ADC both on the analog input and on the clock.                                                                                                    |  |  |  |  |
|     |              | It is necessary to use a very low jitter source for the clock signal (recommended maxi-<br>mum jitter = 50 ps).                                                                                                    |  |  |  |  |
|     |              | Note: The analog inputs and clock are AC coupled on the board.                                                                                                    |  |  |  |  |
| 3.2 | Operating    | 1. Install the SPI software as described in section 4 Software Tools.                                                                                                    |  |  |  |  |
|     | Procedure    | 2. Connect the power supplies and ground accesses through the dedicated banana jacks. $V_{CC}$ = 3.3V, $V_{CCD}$ = 1.8V, $V_{CCO}$ = 1.8V and 3.3V.                                                                                                    |  |  |  |  |
|     |              | 3. Connect the clock input signals. Use a very low-phase noise High Frequency generator as well as a band pass filter to optimize the clock performance. The clock input level is typically 3 dBm and should not exceed 10 dBm (into $50\Omega$ ) The clock frequency should be set to 2.5 GHz (corresponding to 1.25 Gsps sampling in 4-channel mode or 2.5 Gsps sampling in 2-channel mode or 5 Gsps sampling in 1-channel mode).                   |  |  |  |  |
|     |              | 4. Connect the analog input signals (the board has been designed to allow only AC coupled analog inputs). Use a low-phase noise High Frequency generator as well as a band pass filter to optimize the analog input performance. The analog input Full Scale is 500mV peak-to-peak around zero (analog input providing the Input common mode). It is recommended to use the ADC with an input signal of -1 dBFS max (to avoid saturation of the ADC). |  |  |  |  |
|     |              | 5. Connect the high speed acquisition system probes to the output connectors. The digital data are differentially terminated on-board (100 $\Omega$ ) however, they can be probed either in differential or in single-ended mode.                                                                                                    |  |  |  |  |
|     |              | 6. Connect the PC's RS-232 connector to the evaluation board's serial interface.                                                                                                    |  |  |  |  |
|     |              | 7. Switch on the ADC power supplies (recommended power up sequence: simultaneous or in the following order: $V_{CC} = 3.3V$ , $V_{CCD} = 1.8V$ , $V_{CCO} = 1.8V$ and 3.3V).                                                                                                    |  |  |  |  |
|     |              | 8. Turn on the RF clock generator.                                                                                                    |  |  |  |  |
|     |              | 9. Turn on the RF signal generator.                                                                                                    |  |  |  |  |

- 10. Perform an analog reset (SYNC potentiometer) on the device.
- 11. Launch Quad-8bit.exe software.

The EV8AQ160-EB evaluation board is now ready for operation.

#### 3.3 Electrical Characteristics

For more information, please refer to the device datasheet.

Table 3-1. Recommended Conditions of Use

| Parameter                                             | Symbol                             | Comments            | Recommended                          | Unit |
|-------------------------------------------------------|------------------------------------|---------------------|--------------------------------------|------|
| Analog supply voltage (includes the SPI pads          |                                    | Analog core and SPI |                                      |      |
| supply)                                               | V <sub>CC</sub>                    | pads                | 3.3                                  | V    |
| Digital supply voltage                                | V <sub>CCD</sub>                   | Digital parts       | 1.8                                  | V    |
| Output supply voltage                                 | V <sub>cco</sub>                   | Output buffer       | 1.8                                  | V    |
|                                                       | V <sub>IN</sub> , V <sub>INN</sub> |                     | ±250                                 |      |
| Differential analog input voltage (Full Scale)        | V <sub>IN</sub> -V <sub>INN</sub>  |                     | 500                                  | mVpp |
| Differential Clock input level with 200 fs rms jitter | Vinclk                             |                     | 0                                    | dBm  |
| Operating temperature range                           | T <sub>amb</sub>                   | Commercial C grade  | $0^{\circ}C < T_{amb} < 70^{\circ}C$ | °C   |
| Maximum Operating Junction Temperature                | TJ                                 |                     | 125                                  | °C   |

Typical conditions:

- $V_{CC} = 3.3V$ ,  $V_{CCD} = 1.8V$ ,  $V_{CCO} = 1.8V$
- V<sub>IN</sub> -V<sub>INN</sub> = 500 mVpp Full Scale differential input, digital outputs LVDS (100Ω)
- T<sub>amb</sub> (typical) = 25°C unless otherwise specified

#### Table 3-2. Electrical Characteristics

| Parameter                                             | Symbol           | Min | Тур   | Мах | Unit |
|-------------------------------------------------------|------------------|-----|-------|-----|------|
| Resolution                                            |                  |     | 12    |     | Bit  |
| Power Requirements                                    |                  |     |       |     |      |
| Power Supply voltage                                  |                  |     |       |     |      |
| Analog and SPI pads                                   | V <sub>cc</sub>  |     | 3.3   |     |      |
| Digital                                               | V <sub>CCD</sub> |     | 1.8   |     | V    |
| Output                                                | V <sub>cco</sub> |     | 1.8   |     |      |
| Power Supply current (DMUX 1:1)                       |                  |     |       |     |      |
| Analog and SPI pads                                   | I <sub>CC</sub>  |     | 1.165 |     | А    |
| Digital                                               | I <sub>CCD</sub> |     | 0.003 |     |      |
| Output                                                | I <sub>cco</sub> |     | 0.190 |     |      |
| Power Supply current (DMUX 1:2)                       |                  |     |       |     |      |
| Analog and SPI pads                                   | I <sub>CC</sub>  |     | 1.2   |     | А    |
| Digital                                               | I <sub>CCD</sub> |     | 0.003 |     |      |
| Output                                                | I <sub>cco</sub> |     | 0.315 |     |      |
| Power Supply current (Full Standby Mode)              |                  |     |       |     |      |
| Analog and SPI pads                                   | I <sub>CCA</sub> |     | 0.119 |     | А    |
| Digital                                               | I <sub>CCD</sub> |     | 0.003 |     |      |
| Output and 3-Wire serial interface                    | I <sub>CCO</sub> |     | 0.03  |     |      |
| Power Supply current (Partial Standby Mode, DMUX 1:1) |                  |     |       |     |      |
| Analog and SPI pads                                   | I <sub>CCA</sub> |     | 0.65  |     |      |
| Digital                                               | I <sub>CCD</sub> |     | 0.003 |     |      |
| Output and 3-Wire serial interface                    | I <sub>CCO</sub> |     | 0.11  |     |      |
| Power Supply current (Partial Standby Mode, DMUX 1:2) |                  |     |       |     |      |
| Analog and SPI pads                                   |                  |     | 0.66  |     |      |
| Digital                                               |                  |     | 0.003 |     |      |
| Output and 3-Wire serial interface                    | I <sub>CCO</sub> |     | 0.18  |     |      |
| Power dissipation (max power supplies)§               |                  |     |       |     |      |
| Full Power (DMUX 1:1)                                 |                  |     | 4.2   |     |      |
| Full Power (DMUX 1:2)                                 | Pn               |     | 4.6   |     |      |
| Partial Standby (DMUX 1:1)                            |                  |     | 2.3   |     | w    |
| Partial Standby (DMUX 1:2)                            |                  |     | 2.5   |     | W    |
| Full Standby                                          |                  |     | 0.5   |     |      |

**Operating Characteristics** 

0834C-BDC-02/08

e2v semiconductors SAS 2008

# e2v

## Section 4

## **Software Tools**

**Overview** The Quad 8-bit 1.25 Gsps ADC Evaluation user interface software is a Visual C++® 4.1 compiled graphical interface that does not require a licence to run on a Windows® NT® and Windows<sup>®</sup> 2000/98/XP<sup>®</sup> PC. The software uses intuitive push-buttons and pop-up menus to write data from the hardware. 4.2 Configuration The advised configuration for Windows<sup>®</sup> 98 is: ■ PC with Intel<sup>®</sup> Pentium<sup>®</sup>Microprocessor of over 100 MHz Memory of at least 24 Mo For other versions of Windows<sup>®</sup> OS, use the recommended configuration from Microsoft. Note: Two COM ports are necessary to use two boards simultaneously. 4.3 **Getting Started** 1. Install the ADC Quad 8-bit application on your computer by launching the Quad\_ADC\_8bit\_x.x.x.exe installer (please refer to the latest version available).

The screen shown in Figure 4-1 on page 4-16 is displayed.

#### Software Tools

#### Figure 4-1. Install Window

| 🔁 Install                                  |                           |                 |                  |                    |     |
|--------------------------------------------|---------------------------|-----------------|------------------|--------------------|-----|
| Eichier Edition Affichage Fayoris Outils ? |                           |                 |                  |                    | -   |
| 🛛 🕁 Précédente 🔹 🔿 👻 🔯 🥘 Rechercher 🖓 Do:  | ssiers 🎯 Historique 🛛 😭 🎙 | X 🛛 🖬 -         |                  |                    |     |
| Agresse 🔁 C:\Install                       |                           |                 |                  | •                  | ⊘ок |
|                                            | Taille                    | Туре            | Modifié le       |                    |     |
|                                            | .,txt 4 Ko                | Texte seulement | 22/05/2007 17:15 |                    |     |
| FCT_opt3.txt                               | 2 Ko                      | Texte seulement | 04/04/2007 16:52 |                    |     |
| Install inlcoefbitESSAI.                   | txt 1 Ko                  | Texte seulement | 24/05/2007 14:50 |                    |     |
| ↓ BQuad_ADC_8bit                           | :_1.0,8.exe 320 Ko        | Application     | 05/07/2007 09:13 |                    |     |
| 4 objet(s)                                 |                           |                 | 324 Ko           | 🖳 Poste de travail |     |

# Setup - Quad ADC 8bit v1.0.8 Welcome to the Quad ADC 8bit v1.0.8 on your computer. This will install Quad ADC 8bit v1.0.8 on your computer. It is recommended that you close all other applications before continuing. Click Next to continue, or Cancel to exit Setup.

#### Figure 4-2. QUAD 8-bit 1.25 Gsps Application Setup Wizard Window

2. Select Destination Directory

| Figure 4-3. | QUAD 8-bit | 1.25 Gsps Select | Destination I | Directory Window |
|-------------|------------|------------------|---------------|------------------|
|-------------|------------|------------------|---------------|------------------|

| 🚏 Setup - Quad ADC 8bit v1.0.8                                                         |
|----------------------------------------------------------------------------------------|
| Select Destination Location<br>Where should Quad ADC 8bit v1.0.8 be installed?         |
| Setup will install Quad ADC 8bit v1.0.8 into the following folder.                     |
| To continue, click Next. If you would like to select a different folder, click Browse. |
| C:\Program Files\e2v\Quad_ADC_8bit Browse                                              |
|                                                                                        |
|                                                                                        |
|                                                                                        |
|                                                                                        |
| At least 0.9 MB of free disk space is required.                                        |
| <u>&lt; B</u> ack <u>N</u> ext > Cancel                                                |

3. Select Components (choose Full installation)

Figure 4-4. QUAD 8-bit 1.25 Gsps Select Component Window

| Setup - Quad ADC 8bit v1.0.8                                                               | ×                                                   |
|--------------------------------------------------------------------------------------------|-----------------------------------------------------|
| Select Components<br>Which components should be installed?                                 |                                                     |
| Select the components you want to install;<br>install. Click Next when you are ready to co | clear the components you do not want to<br>intinue. |
| Full installation                                                                          |                                                     |
| Quad ADC 8bit user interface                                                               | 275 KB                                              |
| Current selection requires at least 0.9 MB of                                              | if disk space.                                      |
|                                                                                            | < <u>B</u> ack <u>N</u> ext > Cancel                |

4. Select Start Menu Folder

Figure 4-5. QUAD 8-bit 1.25 Gsps Select Start Menu Window

| 🚏 Setup - Quad ADC 8bit v1.0.8                                                         |
|----------------------------------------------------------------------------------------|
| Select Start Menu Folder<br>Where should Setup place the program's shortcuts?          |
| Setup will create the program's shortcuts in the following Start Menu folder.          |
| To continue, click Next. If you would like to select a different folder, click Browse. |
| e2v\ADC Browse                                                                         |
|                                                                                        |
|                                                                                        |
|                                                                                        |
|                                                                                        |
|                                                                                        |
| < <u>B</u> ack <u>N</u> ext > Cancel                                                   |

5. Select Additional Tasks

Figure 4-6. QUAD 8-bit 1.25 Gsps Select Additional Task Window

| 🕞 Setup - Quad ADC 8bit v1.0.8                                                               |                           |
|----------------------------------------------------------------------------------------------|---------------------------|
| Select Additional Tasks<br>Which additional tasks should be performed?                       |                           |
| Select the additional tasks you would like Setup to perform 8bit $v1.0.7$ , then click Next. | while installing Quad ADC |
| Additional icons:                                                                            |                           |
| Create a <u>d</u> esktop icon                                                                |                           |
| < <u>B</u> ack                                                                               | <u>N</u> ext > Cancel     |

6. Ready to install

| Solum is now ready to begin installing Ou                            | ad ADC 958 of 0.9 an your or     |             |
|----------------------------------------------------------------------|----------------------------------|-------------|
| Setup is now ready to begin installing qu                            |                                  | ompater.    |
| Click Install to continue with the installation change any settings. | on, or click Back if you want to | o review or |
| Destination location:<br>C:\Program Files\e2v\Quad_ADC_8             | bit                              | <u>_</u>    |
| Setup type:<br>Full installation                                     |                                  |             |
| Selected components:<br>Quad ADC 8bit user interface                 |                                  |             |
| Start Menu folder:<br>e2vVADC                                        |                                  |             |
| Additional tasks:                                                    |                                  | <b>•</b>    |
|                                                                      |                                  |             |

Figure 4-7. QUAD 8-bit 1.25 Gsps Ready To Install Window

If you agree with the install configuration, press Install button.

Figure 4-8. QUAD 8-bit 1.25 Gsps Application Setup Install Push Button

| ****** | ****** | *****  |      | ***** | ۰., |
|--------|--------|--------|------|-------|-----|
| 1879   | 110    | Sec. b | - H. |       | 1   |
| 0.832  | ार     | 180    | aii  |       | 3   |
|        |        |        |      |       |     |

The installation of the software is now complete.

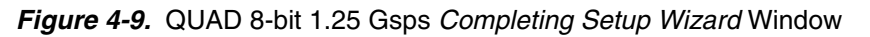

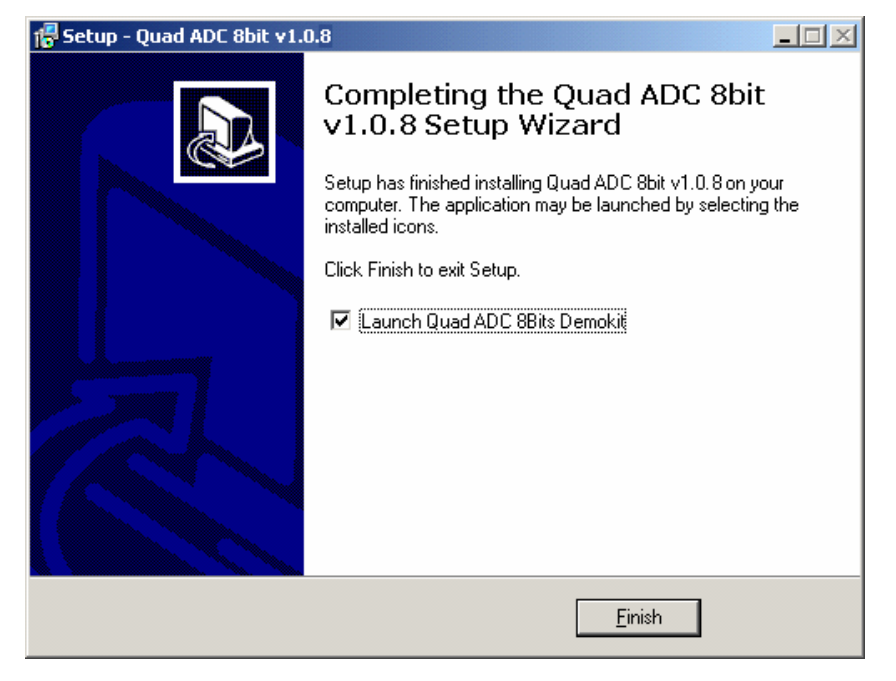

After the installation, you can launch the interface with the following file:

C:\Program Files\e2v\QUAD\_8bit\Quad ADC 8bit.exe

The window shown in Figure 4-9 will be displayed.

Figure 4-10. QUAD 8-bit 1.25 Gsps User Interface Window

| <mark>∕ Quad ADC 8-bit</mark><br>File Port ? | l l                                        | ×1 |
|----------------------------------------------|--------------------------------------------|----|
| ezv Quad ADC 8-bit                           | Channel Select Reset                       |    |
| Settings Test Gain / Offset / Phase Input Im | mpedance INL                               |    |
| ADC Mode                                     | General                                    |    |
| • 4-channels                                 |                                            |    |
| C 2-channels A and C, 2.5 Gsps per channel 💌 | DMUX O 1:1 @ 1:2                           |    |
| O 1-channels 🗛, 5 Gisps 🖃                    | Output Mode 📀 Binary C Gray                |    |
| 🔿 Simultaneous Sampling 🛛 🖃                  | Bandwidth Selection 500 MHz 💌              |    |
| Standby                                      | Full Scale Selection 📀 500 mVpp 🔿 625 mVpp |    |
| No Standby                                   |                                            |    |
| C Partial Standby channel A / channel B 👻    |                                            |    |
| C Full Standby                               | Synchronization                            |    |
| Cofficiency and                              | Extra clock cycles before restart          |    |
| SWRESET                                      |                                            |    |
|                                              |                                            |    |
|                                              |                                            |    |
|                                              | Cancel Apply                               |    |
| Avr: Chip ID:                                |                                            |    |

- Note: 1. If the QUAD 8-bit 1.25 Gsps Application board is not connected or not powered, a red LED appears on the right of the reset button and the application is grayed out.
  - 2. Check your connection and restart the application.
  - 3. If the serial interface is not active the LED appears in orange and the application is grayed out.

Figure 4-11. QUAD 8-bit 1.25 Gsps User Interface Window

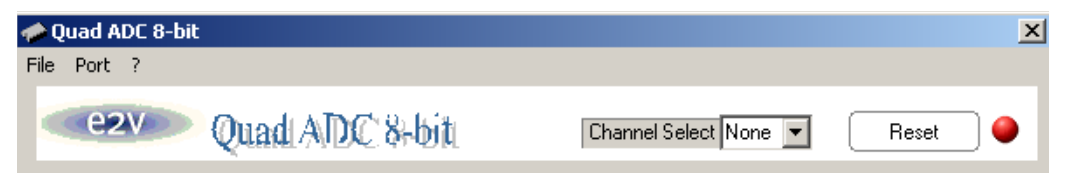

Switch ON power supplies and launch the Quad ADC 8bit.exe, the application should become available and the LED turns to green.

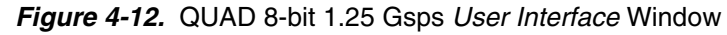

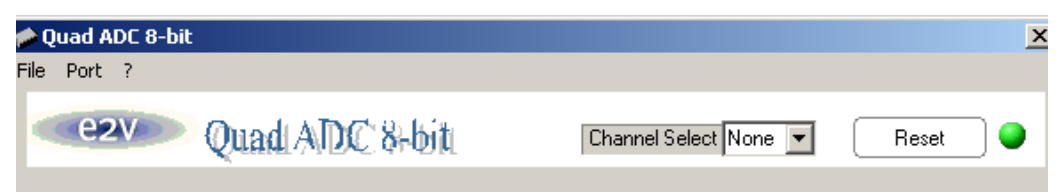

#### 4.4 **Troubleshooting** 1. check that you own rights to write in the directory.

- 2. check for the available disk space.
- 3. check that at least one RS-232 serial port is free and properly configured.
- 4. check that the serial port and DB9 connector are properly connected.
- 5. check that all supplies are properly powered on.

The serial port configuration should be as follows:

- Bit rate: 19200
- Data coding: 8 bits
- 1 start bit, 1 stop bit
- No parity check

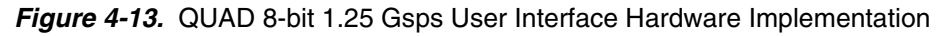

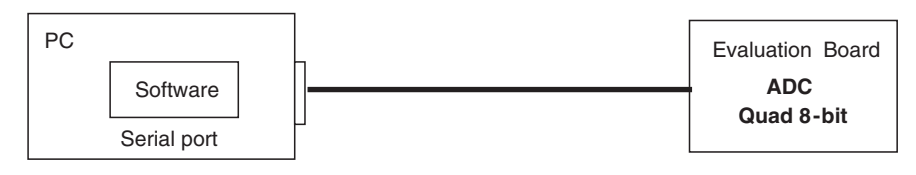

- 1. Use an RS-232 port to send data to the ADC.
- 2. Connect the crossed DB9 (F/F) cable between your PC and your evaluation board as illustrated in Figure 4.13.

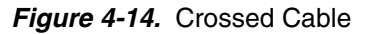

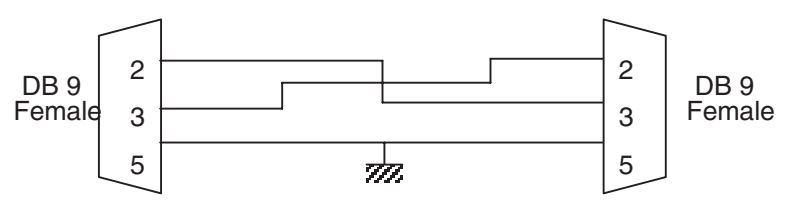

#### 4.5 Installation Software

At startup, the application automatically checks all RS232 ports available on the computer and tries to find the evaluation board connected to the RS232 port.

#### Figure 4-15. QUAD 8-bit 1.25 Gsps User Interface Port Menu

| <mark>≁ Quad ADC 8-bit</mark><br>File Port ?                |                                          | ×   |
|-------------------------------------------------------------|------------------------------------------|-----|
| ezv Quad ADC 8-bit                                          | Channel Select Reset                     | ]•  |
| Settings Test Gain / Offset / Phase Input Im                | pedance INL                              |     |
| ADC Mode                                                    | General                                  |     |
| 4-channels     2-channels     A and C, 2.5 Gsps per channel | DMUX © 1:1 © 1:2                         |     |
| O 1-channels A, 5 Gsps                                      | Output Mode 💿 Binary 🔿 Gray              |     |
| C Simultaneous Sampling 🔺 🖃                                 | Bandwidth Selection 500 MHz 💌            |     |
| Standby                                                     | Full Scale Selection 💿 500 mVpp 🔿 625 mV | /pp |
| No Standby                                                  |                                          |     |
| C Partial Standby channel A / channel B                     | Synchronization                          |     |
|                                                             | Extra clock cycles before restart        | _   |
| Software reset                                              |                                          | 3   |
| SWRESET                                                     | 0 15                                     |     |
|                                                             |                                          |     |
|                                                             | Cancel App                               | yle |
| Avr: Chip ID:                                               |                                          |     |

The *Port* menu shows all available ports on your computer. The port currently used has a check mark on its left. By clicking another port item the application will try to connect to an evaluation board via the selected port. If a board is successfully detected on the new port, the LED is green and the new port gets the check mark. If the application is not able to find a board on this port, an error message is displayed.

#### 4.6 Operating Modes

The Quad ADC software included with the evaluation board provides a graphical user interface to configure the ADC.

Push buttons, popup menus and capture windows allows easy:

- 1. Settings.
- 2. Test mode.
- 3. Gain/Offset/Phase adjustments.
- 4. INL adjustments.

With Setting and Test mode windows always click on *Apply* button to validate any command.

|--|

Clicking the Cancel button will restore last settings sent with Apply button.

With Gain/Offset/Phase and INL windows always click on *Write* then *Send* buttons to validate any command.

| Write<br>Cancel |  |
|-----------------|--|
| Send            |  |

Reset button allows reconfiguring ADC to Default Mode.

| Reset |  |
|-------|--|
|       |  |

or

| C Software reset |         |
|------------------|---------|
|                  | SWRESET |

#### 4.6.1 Settings

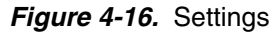

| 2V Quad ADC 8-bit                            | Channel Select 📃 💽 Reset 🥥                      |
|----------------------------------------------|-------------------------------------------------|
| ttings Test Gain / Offset / Phase Input      | Impedance INL                                   |
| ADC Mode                                     | General                                         |
| 4-channels                                   | DMUX C 1:1 G 1:2                                |
| 2-channels 🛛 A and C, 2.5 Gsps per channel 💌 |                                                 |
| 🗅 1-channels 🛛 🗛 5 Gispis 🔄                  | Output Mode 📀 Binary 🔿 Gray                     |
| 🗅 Simultaneous Sampling 🛛 🖂 🖵                | Bandwidth Selection 500 MHz 💌                   |
| Standby                                      | Full Scale Scheding - G. 500 - May C. 525 - May |
| No Standby                                   |                                                 |
| 🔿 Partial Standby 🛛 channel A / channel B 🖃  |                                                 |
| 🔿 Full Standby                               | Synchronization                                 |
| C-0                                          | Extra clock cycles before restart               |
| SWRESET                                      | 0 15                                            |
|                                              |                                                 |
|                                              |                                                 |

In this window, five functions are available:

- ADC mode:
  - 4-channel mode = the four ADCs work independently at Fclock/2 sampling rate (where Fclock is the external clock signal frequency).

| ADC Mode                                       |
|------------------------------------------------|
| <ul> <li>4-channels</li> </ul>                 |
| C 2-channels 🛛 A and C, 2.5 Gsps per channel 💌 |
| C 1-channels 🗛 5 Gsps 💌                        |
| C Simultaneous Sampling 🔺 💌                    |

 Two-channel mode = the four ADCs are interleaved two by two (A and B, C and D), the sampling rate is equal to Fclock (where Fclock is the external clock signal frequency), the analog inputs can be applied to A or B and respectively C or D.

| ADC Mode                                                                                                    | ADC Mode                                                                                                    |
|----------------------------------------------------------------------------------------------------|----------------------------------------------------------------------------------------------------|
| C 4-channels                                                                                                | C 4-channels                                                                                                  |
| 2-channels A and C, 2.5 Gsps per channel                                                                    | 2-channels B and C, 2.5 Gsps per channel                                                                      |
| C 1-channels 🗛 5 Gisps 💌                                                                                    | C 1-channels A, 5 Gsps                                                                                        |
| C Simultaneous Sampling                                                                                     | C Simultaneous Sampling                                                                                       |
|                                                                                                    | J                                                                                                    |
|                                                                                                    |                                                                                                    |
|                                                                                                    |                                                                                                    |
| ADC Mode                                                                                                    | ADC Mode                                                                                                    |
| ADC Mode                                                                                                    | ADC Mode                                                                                                    |
| ADC Mode  4-channels  2-channels A and D, 2.5 Gsps per channel                                              | ADC Mode  4-channels  2-channels B and D, 2.5 Gsps per channel                                                |
| ADC Mode<br>• 4-channels<br>• 2-channels<br>A and D, 2.5 Gsps per channel<br>• 1-channels<br>A, 5 Gsps<br>• | ADC Mode  4-channels  2-channels B and D, 2.5 Gsps per channel  1-channels A, 5 Gsps                          |
| ADC Mode  4-channels  2-channels A and D, 2.5 Gsps per channel  1-channels A, 5 Gsps Simultaneous Sampling  | ADC Mode  4-channels  2-channels B and D, 2.5 Gsps per channel  1-channels A, 5 Gsps  Simultaneous Sampling A |

Figure 4-17. Two Channel Mode

 One-channel mode = the four ADCs are all interleaved, the sampling rate is Fclock x 2 (where Fclock is the external clock signal frequency), the analog input can be applied to either A, B, C or D channel.

Figure 4-18. One channel Mode

| ADC Mode                                       | ADC Mode                                     |
|------------------------------------------------|----------------------------------------------|
| C 4-channels                                   | C 4-channels                                 |
| C 2-channels 🛛 A and C, 2.5 Gsps per channel 💌 | ○ 2-channels A and C, 2.5 Gsps per channel 💌 |
| • 1-channels A, 5 Gsps         ▼               | ● 1-channels B, 5 Gsps 💌                     |
| C Simultaneous Sampling 🛛 🖃                    | C Simultaneous Sampling                      |
|                                                |                                              |
| ADC Mode                                       | ADC Mode                                     |
| C 4-channels                                   | C 4-channels                                 |
| C 2-channels 🛛 A and C, 2.5 Gsps per channel 💌 | ○ 2-channels A and C, 2.5 Gsps per channel 💌 |
| ① 1-channels C, 5 Gsps     ▼                   | ● 1-channels     D, 5 Gsps     ▼             |
| ○ Simultaneous Sampling A                      | 🔿 Simultaneous Sampling 🛛 🚽                  |

Simultaneous sampling = all four ADCs work in 4-channel mode but with one same analog input signal which is selected as A, B, C or D

| ADC Mode                                       | ADC Mode                                     |
|------------------------------------------------|----------------------------------------------|
| C 4-channels                                   | O 4-channels                                 |
| C 2-channels A and C, 2.5 Gsps per channel 👻   | C 2-channels A and C, 2.5 Gsps per channel 💌 |
| C 1-channels 🗛 5 Gsps 💽                        | C 1-channels 🗛 5 Gsps 💽                      |
| Simultaneous Sampling A                        | Simultaneous Sampling B                      |
|                                                |                                              |
| ADC Mode                                       | - ADC Mode                                   |
| C 4-channels                                   | © 4-channels                                 |
| ○ 2-channels 🛛 A and C, 2.5 Gsps per channel 💌 | O 2-channels A and C, 2.5 Gsps per channel 🖃 |
| C 1-channels 🗛 5 Gsps 🖃                        | O 1-channels 🗛 5 Gsps 🖃                      |
| Simultaneous Sampling                          | Simultaneous Sampling                        |

- Standby mode
  - No standby = all channels are active (A: ON, B: ON, C: ON, D: ON).

| Standby           | ]                       |
|-------------------|-------------------------|
| No Standby        |                         |
| C Partial Standby | channel A / channel B 💌 |
| C Full Standby    |                         |
|                   |                         |

- Partial standby = either A and B are in standby or C and D are in standby.

| ſ | Standby                               |
|---|---------------------------------------|
|   | C No Standby                          |
|   | Partial Standby channel A / channel B |
|   | C Full Standby                        |

| Avr: 2.0 Chip ID: A:OFF B:OFF C:ON D:ON | Polling on |
|-----------------------------------------|------------|
|-----------------------------------------|------------|

- Full standby = all four ADCs are in standby.

| Standby           | ]                       |
|-------------------|-------------------------|
| C No Standby      |                         |
| C Partial Standby | channel C / channel D 💌 |
| Full Standby      |                         |
|                   |                         |

| Avr: 2.0 Chip ID: A:OFF B:OFF C:OFF D:OFF Polling on |
|------------------------------------------------------|
|------------------------------------------------------|

- General settings
  - DMUX mode = 1:1 or 1:2 output ratio
  - Output mode = Gray coding or Binary coding
  - Bandwidth selection = 600 MHz, 800 MHz, 1.5 GHz or 2.5 GHz band at -3 dB
  - Full scale mode = either 500 mVpp or 625 mVpp
- Synchronization: programs the number of clock cycles prior to output clock restart after SYNC reset
- Software reset = resets the SPI by software

| Software reset |         |
|----------------|---------|
|                | SWRESET |
|                |         |

#### Software Tools

#### 4.6.2 Test

| 📌 Quad ADC 8-bit                                               |                                  | ×                           |
|----------------------------------------------------------------|----------------------------------|-----------------------------|
| File Port ?                                                    |                                  |                             |
| eev Quad                                                       | AIDC 8-bit Chan                  | nel Select None 💌 🛛 Reset 🔵 |
| Settings Test Gain / (<br>✓ Test Mode –<br>ⓒ Ramp<br>ⓒ Flashin | Jiffset / Phase INL Input Impeda | arce                        |
|                                                                |                                  | Cancel Apply                |
| Avr: 2.0 Chip ID: 1.1.                                         | 5 A:ON B:ON C:ON D:ON            | Polling on                  |

In this window, the test mode is available:

- Either a ramp is generated within each ADC and output
- Or a flashing bit at 1 is output on each ADC (1 FF pattern every ten 00 patterns)

4-28

#### 4.6.3 Gain/Offset/Phase

| 📌 Quad ADC 8-bit                        | ×                                           |
|-----------------------------------------|---------------------------------------------|
| File Port ?                             |                                             |
| Quad ADC 8-bit                          | Channel Select None 💌 🛛 Reset 🔍 🔍           |
| Settings Test Gain / Offset / Phase INL | Input Impedance                             |
| Gain (d8)<br>Write<br>0<br>Cancel       | Phase (ps)<br>Phase (ps)<br>Vrite<br>Cancel |
| Internal Gain 15 Send                   | Internal Phase -15 Send                     |
| Offset (LSB)                            | Channel ON / OFF                            |
| Internal Offset -40 Send                | Channel Ready / Busy 🥥                      |
|                                         | Cancel Apply                                |
| Avr: 2.0 Chip ID: 1.1.5 A:ON B:ON       | C:ON D:ON Polling on                        |

In this window, you can adjust the gain, offset and phase of the channel selected via the *channel select* button on the top right of the user interface.

A LED shows if the channel is ON (active, green LED) or OFF (not active, red LED) and if the same channel is ready (ready to receive gain, offset or phase orders, green LED) or busy (not ready to receive new calibration orders, red LED).

Once a channel has been selected, you can adjust the gain/offset/phase of this channel:

- You first need to enter the desired value for the gain/offset/phase thanks to the cursor.
- If you need to retrieve the old value of the gain/offset/phase click CANCEL.
- Then you should WRITE this value to the internal registers by clicking on the WRITE button.
- If several adjustments are needed (gain AND offset AND phase), then select each value and then click on the respective WRITE buttons.
- Once all adjustments are made via the WRITE buttons, then you can SEND the orders to the ADC SPI via the SEND button.
- The calibration is successful if the internal gain/offset/phase boxes display the entered values.

If a new value for the gain/offset/phase has been entered by mistake, it is possible to retrieve the initial value by pushing the CANCEL button.

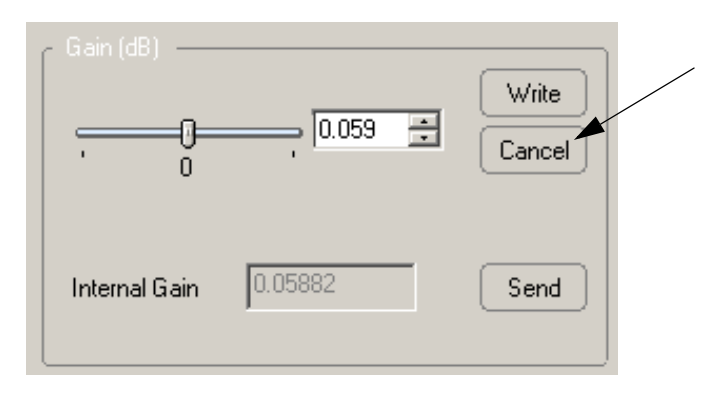

The general APPLY and CANCEL general buttons are not active in this window (as soon as the SEND button is pressed, the gain/offset/phase adjustments are made active).

| ✓ Quad ADC 8-bit                           | ×                                |
|--------------------------------------------|----------------------------------|
| File Port ?                                |                                  |
| Quad ADC 8-bit                             | Channel Select Ch. A 💌 🛛 Reset 🥥 |
| Settings Test Gain / Offset / Phase INL In | nput Impedance                   |
| Gain (d8)                                  | Phase (ps)                       |
|                                            | Write                            |
| , o , Cancel                               | Cancel                           |
|                                            |                                  |
| Internal Gain 0.05882 Send                 | Internal Phase 0.059 Send        |
|                                            |                                  |
| Oifiset (LSB)                              |                                  |
|                                            | Channel ON / OFF 🥥               |
|                                            |                                  |
| Internal Offset 0.157 Send                 | Channel Ready/Busy 🥥             |
|                                            |                                  |
|                                            |                                  |
|                                            | Cancel Apply                     |
| Avr: 2.0 Chip ID: 1.1.5 A:ON B:ON C:ON     | I D:ON Polling on                |

In the following example, channel A is selected. Values for the gain, the offset and the phase have been entered via the WRITE and then the SEND buttons, which explains why the Internal values are equal to the settings values.

| Quad ADC 8-bit File Port 2                 | X                                    |
|--------------------------------------------|--------------------------------------|
| QuadiADC 8-bit                             | Channel Select Ch. A 💌 🛛 Reset 🥥     |
| Settings Test Gain / Offset / Phase INL In | nput Impedance                       |
| Gan (d2)<br>Viite<br>Viite<br>Cancel       | Phase (as)<br>Wite<br>Vite<br>Cancel |
| Internal Gain 5.11765 Send                 | Internal Phase -5.353 Send           |
| Offset (LSB)                               | Channel ON / OFF 🥥                   |
| Internal Offset 14.275 Send                | Channel Ready/Busy 🥥                 |
|                                            | Cancel Apply                         |
| Avr: 2.0 Chip ID: 1.1.5 A:ON B:ON C:ON     | N D:ON Polling on                    |

In the following example, you can see that the internal phase register is set to 0.059 and that the user wants the phase to be set to -15 ps. In the second picture, the WRITE and SEND buttons have been pushed and the internal register shows the new entered value for the phase.

| Phase (ps)                | Phase (ps)              |
|---------------------------|-------------------------|
| Write                     | Write                   |
| 0                         | 0                       |
| Cancel                    | Cancel                  |
| Internal Phase 0.059 Send | Internal Phase -15 Send |

#### 4.7 INL

| 🗇 Quad ADC 8-bit     |                                | ×                             |
|----------------------|--------------------------------|-------------------------------|
| File Port ?          |                                |                               |
| ezv Qu               | adlADC 8-bit                   | Channel Select None 💌 Reset 🥥 |
| Settings Test Ga     | ain / Offset / Phase INL Input | Impedance                     |
| External Calibration | n                              |                               |
| Ext INL1             |                                | Write                         |
| 0x30                 | 0 0x31 0 0x32                  | INL Calibration               |
| Ext INL2             |                                | Cancer                        |
| 0 0x33               | 0 0x34 0 0x35                  | Send Load file                |
| INL1                 |                                |                               |
| 0 0x36               | 0 0x37 0 0x38                  |                               |
| INL2                 | , ,                            |                               |
| 0 0x39               | 0 0x3A 0 0x3B                  |                               |
|                      |                                |                               |
|                      |                                | Channel ON / OFF 🥥            |
|                      |                                |                               |
|                      |                                | Channel Ready/Busy 🥥          |
|                      |                                |                               |
|                      |                                |                               |
|                      |                                | Cancel Apply                  |
| Avr: 2.0 Chip ID:    | A:ON B:ON C:ON D               | ON Polling on                 |

In this window, it is possible to calibrate the INL of the ADC (please refer to the specific procedure for the INL calibration).

The process is similar to the one used for the gain/offset/phase adjustments:

- Select the channel where you need to adjust the INL
- Check that the channel is ON and READY (green LEDs)
- Write the INL values in the Ext INL1 and Ext INL2 boxes
- If you need to retrieve the old value of INL click CANCEL

- Push the WRITE button to write these value to the internal register.

| - External Calibratio | n ———  |        |        |
|-----------------------|--------|--------|--------|
| Ext INL1              |        |        | Write  |
| 1 0x30                | 2 0x31 | 3 0x32 | Cancel |
| Ext INL2              |        |        |        |
| 4 0x33                | 5 0x34 | 6 0x35 | Send   |
| INL1                  |        |        |        |
| 0 0x36                | 0 0x37 | 0 0x38 |        |
| INL2                  |        |        |        |
| 0 0x39                | 0 0x3A | 0 0x3B |        |

- Push the SEND to perform the calibration

| CExternal Calibration |        |
|-----------------------|--------|
| Ext INL1              | Write  |
| 1 0x30 2 0x31 3 0x32  | Cancel |
| Ext INL2              |        |
| 4 0x33 5 0x34 6 0x35  | Send   |
| INL1                  |        |
| 1 0x36 2 0x37 3 0x38  |        |
| INL2                  |        |
| 4 0x39 5 0x3A 6 0x3B  |        |

 The calibration is successful if the INL1 and INL2 boxes display the entered values.

#### 4.7.1 INL Calibration Procedure

The calibration of the INL abides by the following rule:

If there is an INL peak (+0.5 LSB) around a specific code, then this peak can be decreased by 0.15 LSB by writing a "1" on the bit given by the table below for the second level of correction (fifth row). If this is not sufficient to decrease the INL peak, then you can write a "1" on the bit given by the table in the second level INL row (fourth row). The effect will be then to decrease the INL by 0.6 LSB (the effect of rows three and four are added).

The procedure is similar when the INL has to be increased (rows two and three).

#### Example:

The intrinsic INL obtained with the ADC has a peak (+0.5 LSB) around code 128. By writing a "1" on bit 9 of register at address 0x34, you will be able to decrease the INL peak. If this is not sufficient, you can write another "1" on bit 9 at address 0x31.

| INL code | First Level INL     | Second Level INL     | First Level INL      | Second Level INL     |
|----------|---------------------|----------------------|----------------------|----------------------|
|          | Increase by 0.45LSB | Increase by 0.15 LSB | Decrease by 0.45 LSB | Decrease by 0.15 LSB |
| 0        | 0x32 bit 8          | 0x35 bit 8           | 0x32 bit 9           | 0x35 bit 9           |
| 16       | 0x32 bit 10         | 0x35 bit 10          | 0x32 bit 11          | 0x35 bit 11          |
| 32       | 0x32 bit 12         | 0x35 bit 12          | 0x32 bit 13          | 0x35 bit 13          |
| 48       | 0x32 bit 14         | 0x35 bit 14          | 0x32 bit 15          | 0x35 bit 15          |
| 64       | 0x31 bit 0          | 0x34 bit 0           | 0x31 bit 1           | 0x34 bit 1           |
| 80       | 0x31 bit 2          | 0x34 bit 2           | 0x31 bit 3           | 0x34 bit 3           |
| 96       | 0x31 bit 4          | 0x34 bit 4           | 0x31 bit 5           | 0x34 bit 5           |
| 112      | 0x31 bit 6          | 0x34 bit 6           | 0x31 bit 7           | 0x34 bit 7           |
| 128      | 0x31 bit 8          | 0x34 bit 8           | 0x31 bit 9           | 0x34 bit 9           |
| 144      | 0x31 bit 10         | 0x34 bit 10          | 0x31 bit 11          | 0x34 bit 11          |
| 160      | 0x31 bit 12         | 0x34 bit 12          | 0x31 bit 13          | 0x34 bit 13          |
| 176      | 0x31 bit 14         | 0x34 bit 14          | 0x31 bit 15          | 0x34 bit 15          |
| 192      | 0x30 bit 0          | 0x33 bit 0           | 0x30 bit 1           | 0x33 bit 1           |
| 208      | 0x30 bit 2          | 0x33 bit 2           | 0x30 bit 3           | 0x33 bit 3           |
| 224      | 0x30 bit 4          | 0x33 bit 4           | 0x30 bit 5           | 0x33 bit 5           |
| 240      | 0x30 bit 6          | 0x33 bit 6           | 0x30 bit 7           | 0x33 bit 7           |
| 256      | 0x30 bit 8          | 0x33 bit 8           | 0x30 bit 9           | 0x33 bit 9           |

Note: Note :Please note that the INL correction value varies as the temperature increase. 0.15 LSB is the typical correction for  $T_J = 50^{\circ}$ C. This value can vary from 0.1 LSB to 0.2 LSB from low to high temperature.

#### 4.7.1.1 INL calibration

| - INL  | Calibration |  |
|--------|-------------|--|
| i<br>t | Load file   |  |
|        |             |  |

#### Select file

| Ouvrir                    |                    |           | <u>? ×</u>     |
|---------------------------|--------------------|-----------|----------------|
| <u>R</u> echercher dans : | 🔁 Install 📃 🗲      | • 🗈 📸 🎟 • |                |
| ADC_QUAD_INL.t            | đ                  |           |                |
| inlcoefbitESSALtxt        |                    |           |                |
|                           | •                  |           |                |
|                           |                    |           |                |
|                           |                    |           |                |
| I                         |                    |           |                |
| No <u>m</u> de fichier :  | ADC_QUAD_INL.txt   |           | <u>)</u> uvrir |
| <u>T</u> ype :            | Text files (*.txt) | - A       | nnuler         |
|                           | ,                  |           | /              |

ADC\_QUAD\_INL.txt

This file is the INL measurement of on ADC before calibration

File txt format with 256 INL code.

#### Example ADC\_QUAD\_INL.txt

| ADC_QUAD_INL.txt - Bloc-notes                                                                                                    |  |
|----------------------------------------------------------------------------------------------------|--|
| Eichier Edition Format ?                                                                                                    |  |
| 0.067114919<br>0.091237469<br>0.147881785<br>0.16307184<br>0.217660207<br>0.13912075<br>0.163397651<br>0.115949836<br>0.177090756<br>0.165369748<br>0.135536265<br>0.104267413<br>0.102646141<br>0.066093895<br>0.022419263<br>-0.146081622<br>-0.078379429<br>-0.074363144<br>-0.087786114<br>0.002418759<br>0.025660368<br>0.063857978<br>0.015924758<br>0.0638417677<br>0.110991703<br>0.126883019<br>0.123074225<br>0.101665918<br>0.131318397<br>0.090154291<br>0.057616495<br>0.126000923<br>0.109390612<br>0.127274239<br>0.098375159<br>0.074810252<br>0.10100322<br>-0.023700188<br>-0.01333782 |  |
|                                                                                                    |  |

After load file, the software compute automatically the INL register

Note: Do not forget to push write and send button.

| 📌 Quad ADC 8-bit 🔀 |               |            |              |       |        |        |            |             |           |               |      |
|--------------------|---------------|------------|--------------|-------|--------|--------|------------|-------------|-----------|---------------|------|
| File F             | Port ?        |            |              |       |        |        |            |             |           |               |      |
|                    | e2V           | > Qu       | adlAD        | C8    | -bit   |        | Channe     | I Select Ch | . A 💌     | Reset         |      |
| Set                | tings T       | est Ga     | ain / Offset | / Pha | se INL | . Inpi | ut Impedan | ce          |           |               |      |
|                    | C External    |            | ۱ ——         |       |        |        |            |             | 1         |               |      |
|                    | Ext IN<br>258 | L1<br>0x30 | 4756         | 0x31  | 16896  | 0x32   |            | /rite       | ſ         | Calibration — |      |
|                    | Ext IN        | L2<br>0x33 | 656          | 0x34  | 0      | 0x35   | S          | end         |           | Load file     |      |
|                    | INL1          | 0x36       | 0            | 0x37  | 0      | 0x38   |            |             |           |               |      |
|                    |               | 0x39       | 0            | 0x3A  | 0      | 0x3B   |            |             |           |               |      |
|                    |               |            |              |       |        |        | CI         | hannel ON   | I / OFF   | ۲             |      |
|                    |               |            |              |       |        |        | CI         | hannel Re   | ady / Bus | y 🥥           |      |
|                    |               |            |              |       |        |        |            |             |           |               |      |
|                    |               |            |              |       |        |        |            | (           | Canc      | el A          | pply |
| Avr:               | 2.0           | Chip ID:   | 1.1.5        | 4     | ON BON | C:ON D | ON N       | Polling     | on        |               |      |

#### 4.8 Input Impedance

| <b>a</b> | uad ADC 8-bit   |                           |                   | X               |
|----------|-----------------|---------------------------|-------------------|-----------------|
| File     | Port ?          |                           |                   |                 |
|          | e2V             | Quad ADC 8-bit            | Channel Select N  | one 🔽 🛛 Reset 🔵 |
| S        | ettings Test    | Gain / Offset / Phase INL | Input Impedance   |                 |
|          | < Input impedar | ice Trimmer               |                   |                 |
|          | 60.5            | 50                        | 60.5              | Write<br>Cancel |
|          |                 |                           | Channel           | 0N / 0FF        |
|          |                 |                           | Channel           | Ready / Busy 🥥  |
|          |                 |                           |                   | Cancel Apply    |
| Avr:     | 2.0 C           | hip ID: 1.1.5 A:ON B:ON C | C:ON D:ON Polling | i on            |

In this window, it is possible to readjust the internal input resistor, which should be matched to  $50\Omega$ .

The procedure is similar to the previous ones:

- Select the channel where you need to adjust the input impedance
- Check that the channel is ON and READY (green LEDs)
- Enter the resistor value
- Push the WRITE button to write these values to the internal registers (you can
  retrieve the initial value of the impedance by clicking on the CANCEL button)

This function helps to readjust the input impedance in case of a slight mismatch due to temperature variations or process variations.

#### 4.9 Load and Save Configuration

The *File* menu shows the possibility to load or save a configuration of the EV8AQ160 or to create a datalog file.

It is possible to save the configuration of EV8AQ160 into a .txt file:

Select the File menu and click to Save Configuration.

| Sav<br>Data | e Configurati<br>alog                                                    | on                           | adiAT            | DC 8                         | -bit<br>INI | Inpu                         | Channel Select Cl        |           | eset ) |
|-------------|--------------------------------------------------------------------------|------------------------------|------------------|------------------------------|-------------|------------------------------|--------------------------|-----------|--------|
|             | External C<br>Ext INL1<br>258<br>Ext INL2<br>0<br>INL1<br>0<br>INL2<br>0 | 0x30<br>0x33<br>0x33<br>0x36 | 4756<br>656<br>0 | 0x31<br>0x34<br>0x37<br>0x3A | 0<br>0      | 0x32<br>0x35<br>0x38<br>0x38 | Write<br>Cancel<br>Send  | Load      | n      |
|             |                                                                          |                              |                  |                              |             |                              | Channel Of<br>Channel Re | N / OFF 🥥 |        |

Example of configuration file

| 🖉 cfg.txt - Bloc-notes                                                                                  |          |
|----------------------------------------------------------------------------------------------------|----------|
| Eichier Edition Format 2                                                                                |          |
| # Common RW registers<br>04 0000<br>01 0040<br>05 0000<br>06 0000                                       | <u> </u> |
| # 00 0114<br># 02 00F                                                                                   |          |
| # Channel 1 RW registers<br>10 0000<br>20 0080<br>22 0080<br>22 0080<br>24 0080<br>24 0080              |          |
| 31 0000<br>32 0000<br>33 0000<br>34 0000<br>35 0000<br># 11 0000<br># 11 0000<br># 21 0080<br># 23 0080 |          |
| # 25 0080<br># 37 0000<br># 38 0000<br># 39 0000<br># 38 0000<br># 38 0000                              |          |
| F Channel 2 kw registers<br>10 0000<br>22 0080<br>22 0080<br>24 0080<br>30 0000                         | <b>•</b> |

This file could be loaded into the EV8AQ160. Select the *File* menu and click to *Load Configuration* chose the xx.txt file. It is possible to save the Data-log of the EV8AQ160 configuration into a .txt file. Select the *File* menu and click to *Datalog*.

Example of Datalog file:

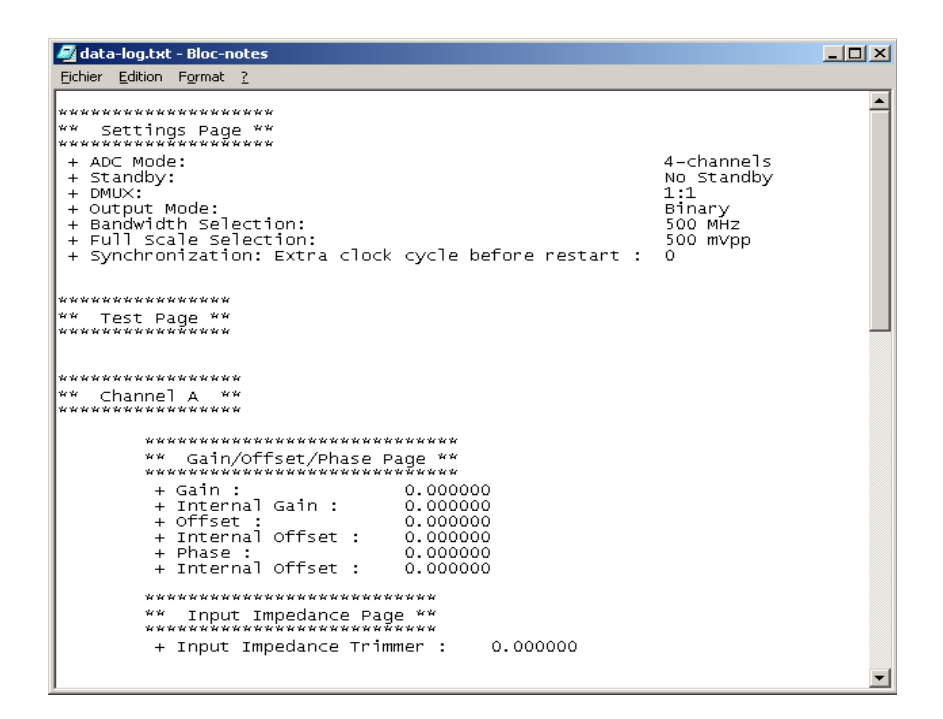

4-40

# e2v

## **Section 5**

## **Application Information**

**5.1 Analog Input** The analog input (XAI, XAIN) are entered in differential AC coupled mode as described in Figure 5-1.

The single-ended operation for the analog input is allowed but it may degrade the ADC performance significantly. It is thus recommended to use a differential source to drive the analog inputs of this ADC (external balun or differential amplifier).

Note: References of differential amplifiers and external baluns:

- M/A-COM H9 balun
- M/A-COM TP101 1:1 transformer

In order to optimize the performance of the ADC, it is also recommended to use a band pass filter on the analog input path.

Figure 5-1. Differential Analog or Clock Inputs Implementation

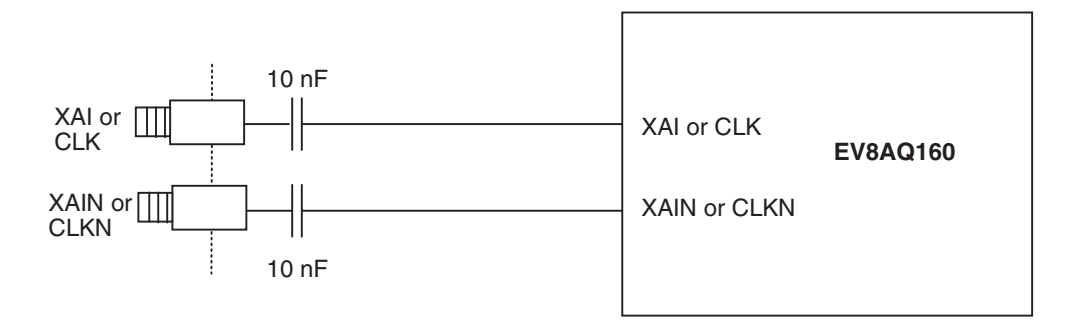

5.2 Clock Input

The clock input can be entered indifferently in single-ended or differential mode with no performance degradation. The clock is AC coupled via 10 nF capacitors as described in Figure 5-2.

Figure 5-2. Clock Input Implementation

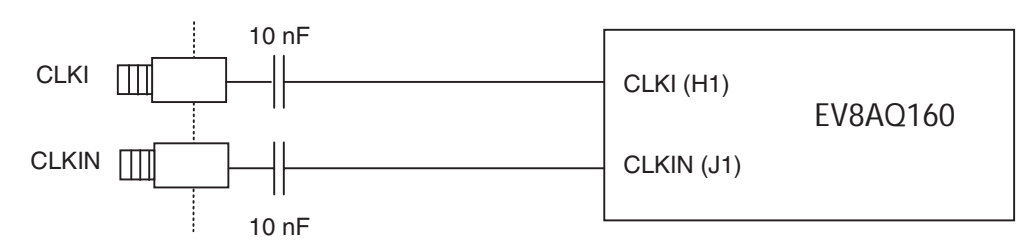

If used in single-ended mode, CLKIN should be terminated to ground via a  $50\Omega$  resistor. This is physically done by shorting the SMA on CLKIN with a  $50\Omega$  cap.

The jitter performance on the clock is crucial to obtain optimum performance from the ADC. We thus recommend to use a very low phase noise clock and to filter the clock signal if a fixed frequency is used.

For a clock at 500 MHz, we use in our testbench:

- Pass band filter from LORCH MICROWAVE 9BP8-500/30-S (up to 8 dB attenuation, 70 dB rejection up to 5000 MHz)
- 500-14512 500 MHz-SC Sprinter Crystal Oscillator from WENZEL Associates

#### **5.3 RESET input** The Syncp, Syncn is necessary to start the ADC after power up.

The reset signal is implemented as illustrated in Figure 5-3.

Figure 5-3. SYNC, SYNCN Inputs Implementation

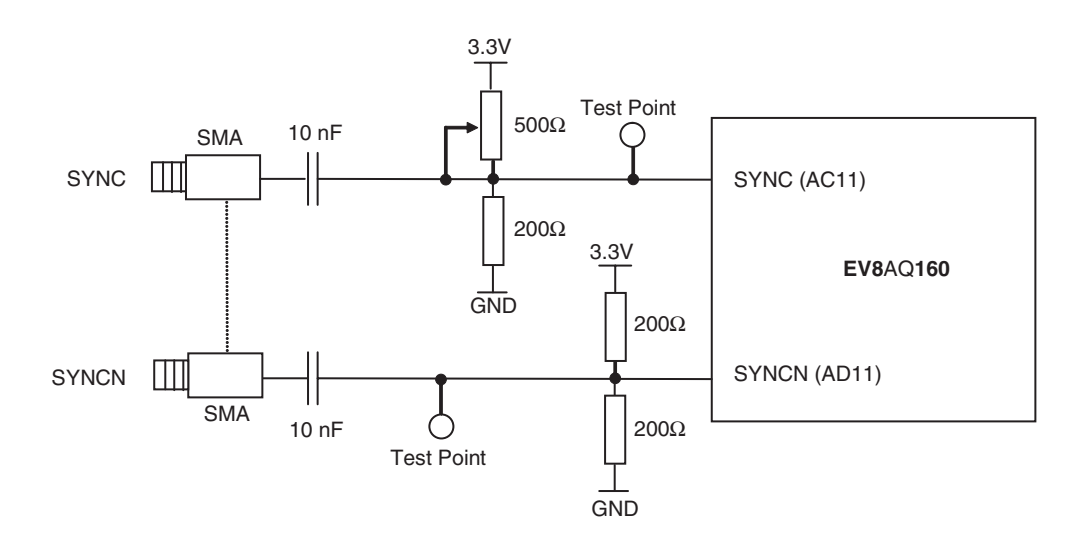

The resistors are used only for pull up and down of the SYNC signals. For reset, apply a pulse signal with a pulse generator via the SYNC SMA or apply directly a DC voltage (0.9V-1.3V) via the test points

#### 5.4 Output Data The output

The output data are LVDS and are  $100\Omega$  terminated to ground as shown in Figure 5-4.

Figure 5-4. Output Data on-board Implementation

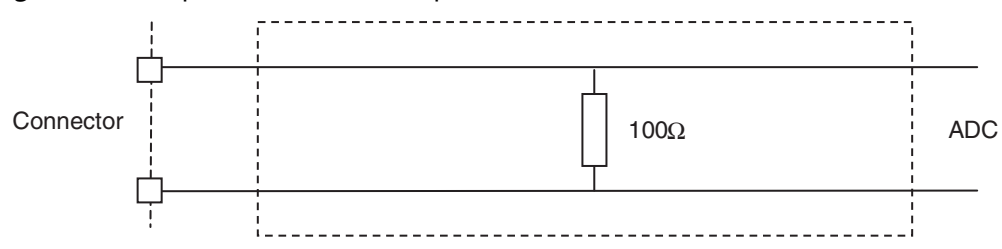

The data are output in Binary format and in double data rate (the output clock frequency is half the data rate and thus half the input clock frequency).

| CMIRefAB and<br>CMIRefCD  | Two 2 mm banana jacks are provided for the CMIRefAB and CMIRefCD signals which provides the analog input common mode voltages (= 1.8V).                                 |  |  |  |  |
|---------------------------|----------------------------------------------------------------------------------------------------|--|--|--|--|
| Output Signals            | As the analog input is entered in AC coupled mode, these CMIRefAB and CMIRefCD signals do not need to be used.                                                          |  |  |  |  |
| Diode for<br>Junction     | Two 2 mm banana jacks are provided for the die junction temperature monitoring of the ADC.                                                                              |  |  |  |  |
| Temperature<br>Monitoring | One banana jack is labeled DIODA and should be applied a current of up to 1 mA (via a multimeter used in current source mode) and the second one is connected to DIODC. |  |  |  |  |
|                           | The ADC diode is protected via 2 x 3 head-to-tail diodes.                                                                                                    |  |  |  |  |
|                           | Figure 5-5 describes the setup for the die junction temperature monitoring using a multimeter.                                                                          |  |  |  |  |
|                           | CMIRefAB and<br>CMIRefCD<br>Output Signals<br>Diode for<br>Junction<br>Temperature<br>Monitoring                                                                        |  |  |  |  |

Figure 5-5. Die Temperature Monitoring Test Setup

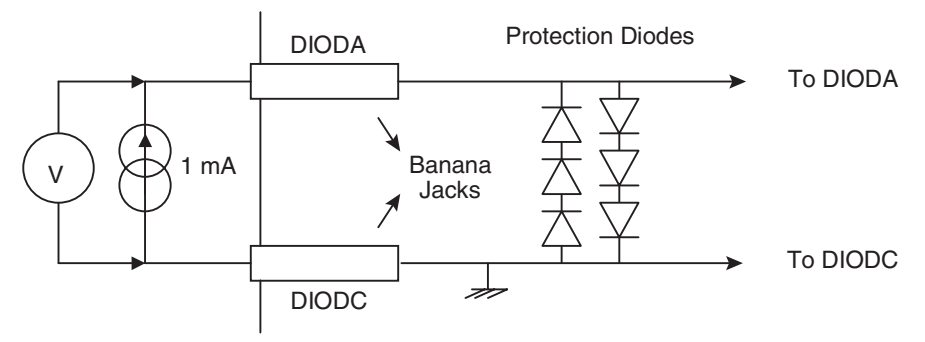

#### 5.7 Test Bench Description

#### Figure 5-6. Test Bench Description

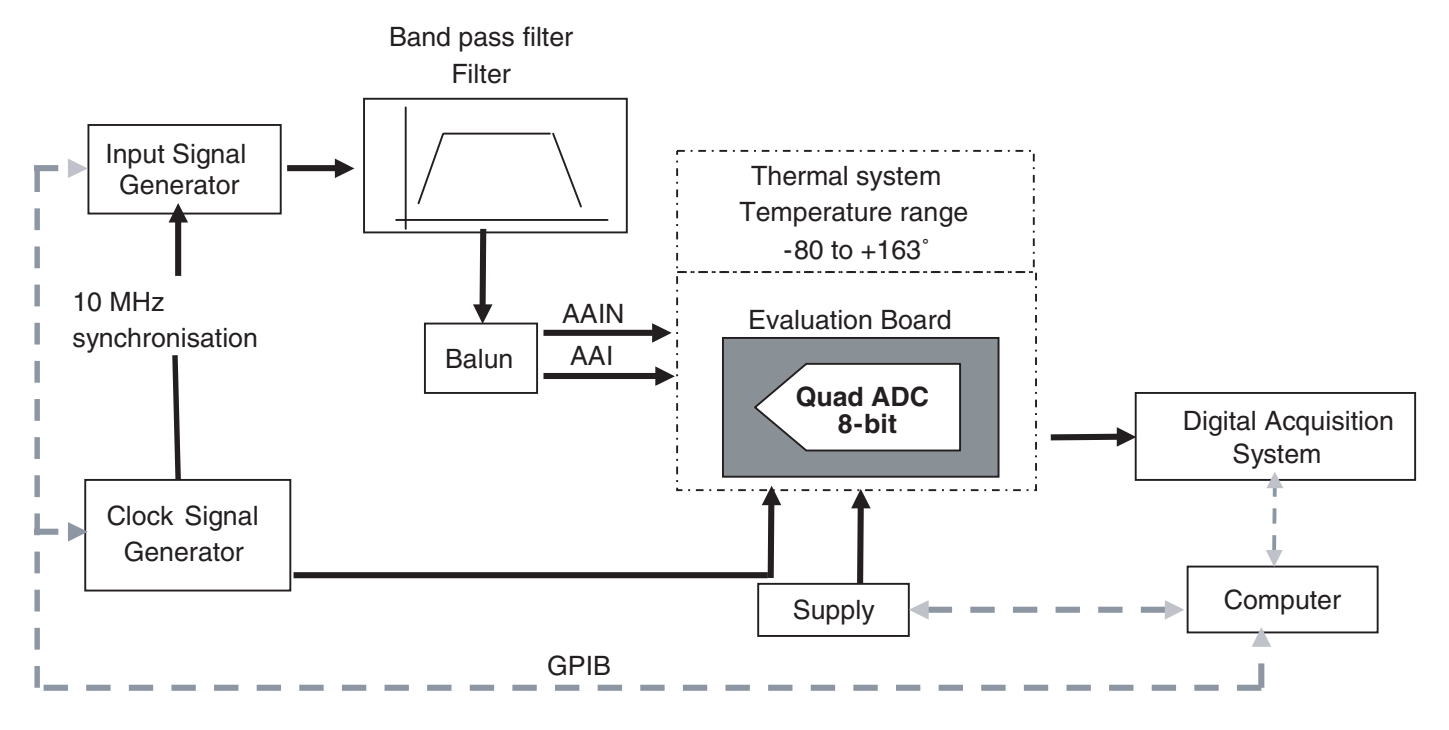

# e2v

## **Section 6**

# **Ordering Information**

#### 6.1 Ordering Information

#### Table 6-1. Ordering Information

| Part Number    | Package       | Temperature Range                                          | Screening Level | Comments         |
|----------------|---------------|------------------------------------------------------------|-----------------|------------------|
| EVX8AQ160TPY   | EBGA 380 RoHS | Ambient                                                    | Prototype       |                  |
| EV8AQ160CTPY   | EBGA 380 RoHS | Commercial <i>C</i> grade<br>0°C < T <sub>amb</sub> < 70°C | Standard        |                  |
| EV8AQ160TPY-EB | EBGA 380 RoHS | Ambient                                                    | Prototype       | Evaluation board |

**Ordering Information** 

0834C-BDC-02/08

e2v semiconductors SAS 2008

EV8AQ160-EB - User Guide

# e2v

# Section 7 Appendices

#### 7.1 EV8AQ160-EB Electrical Schematics

#### Figure 7-1. Power Supplies Bypassing

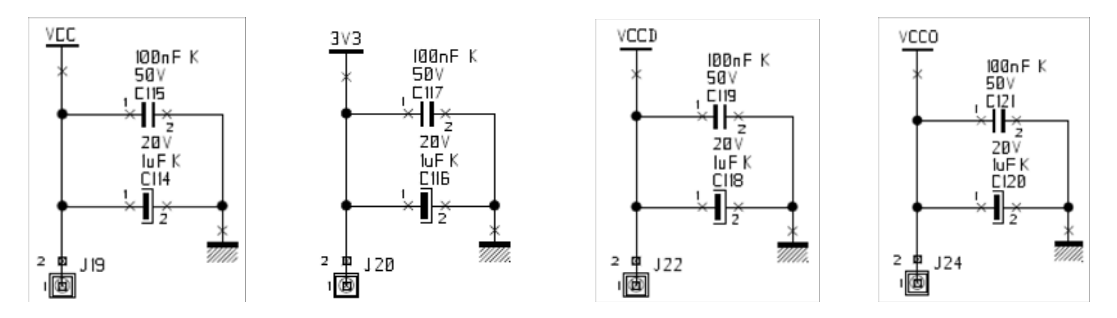

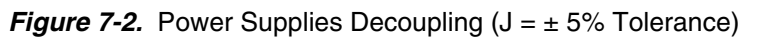

Appendices

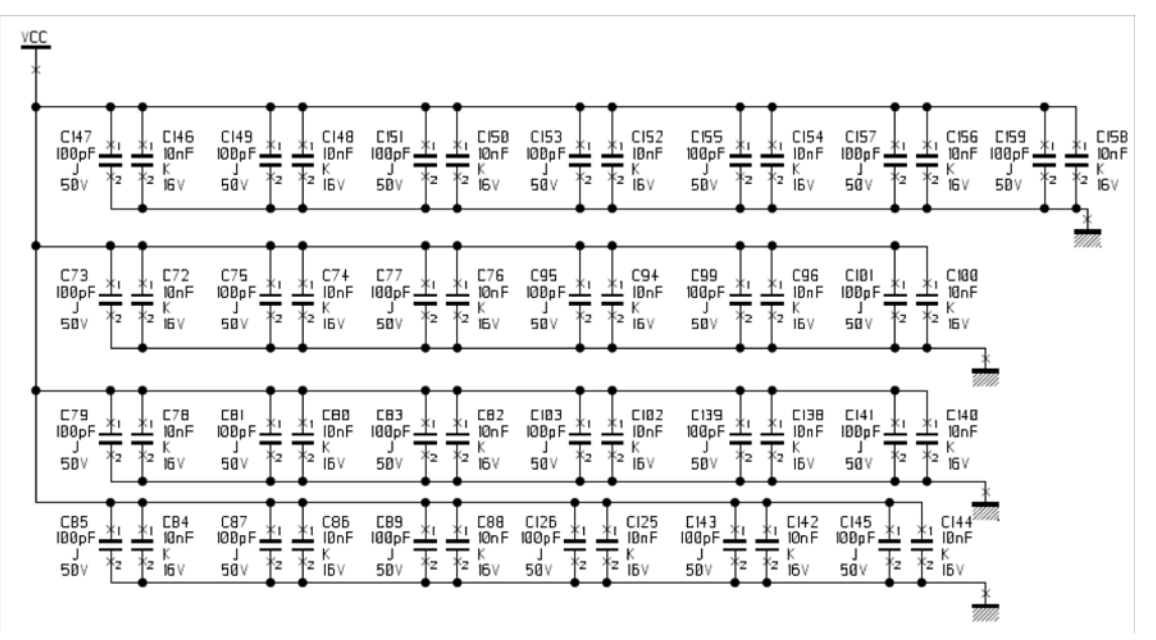

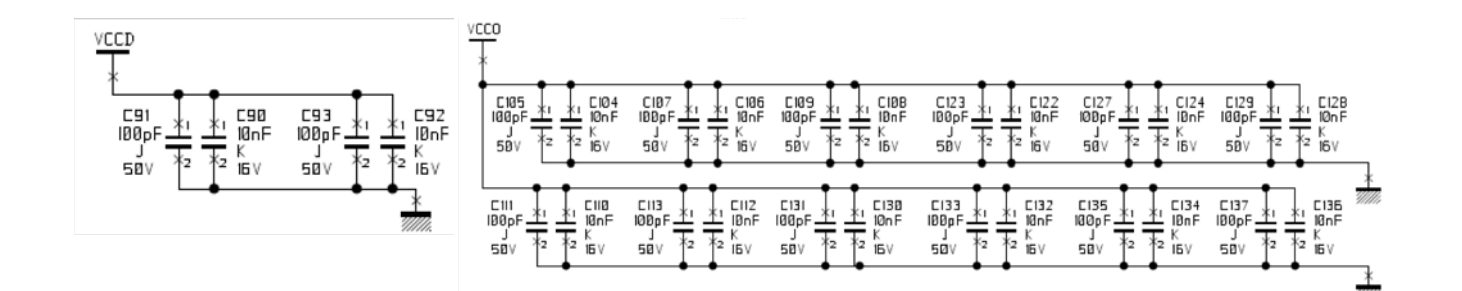

Figure 7-3. Electrical Schematics (ADC)

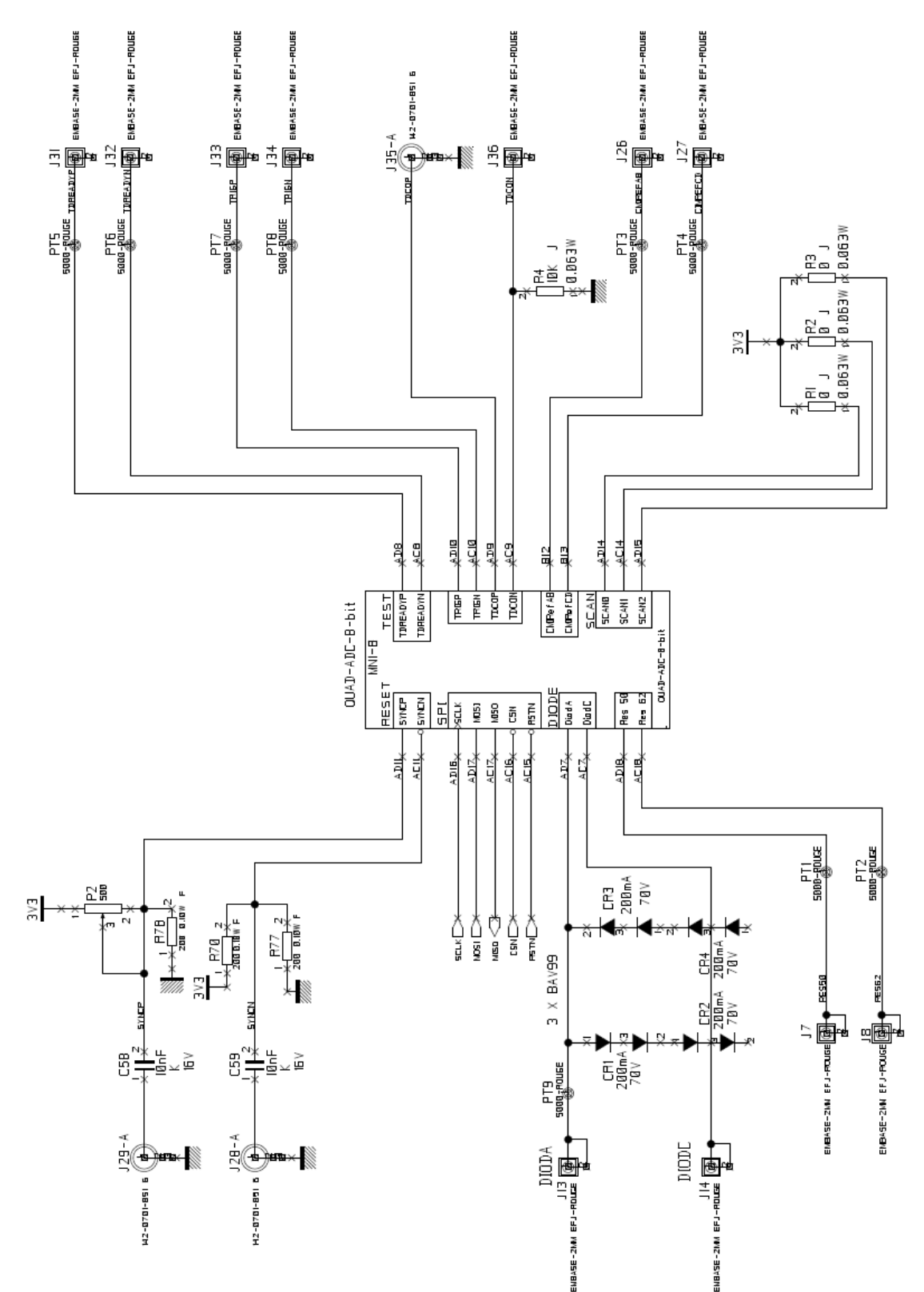

EV8AQ160-EB - User Guide

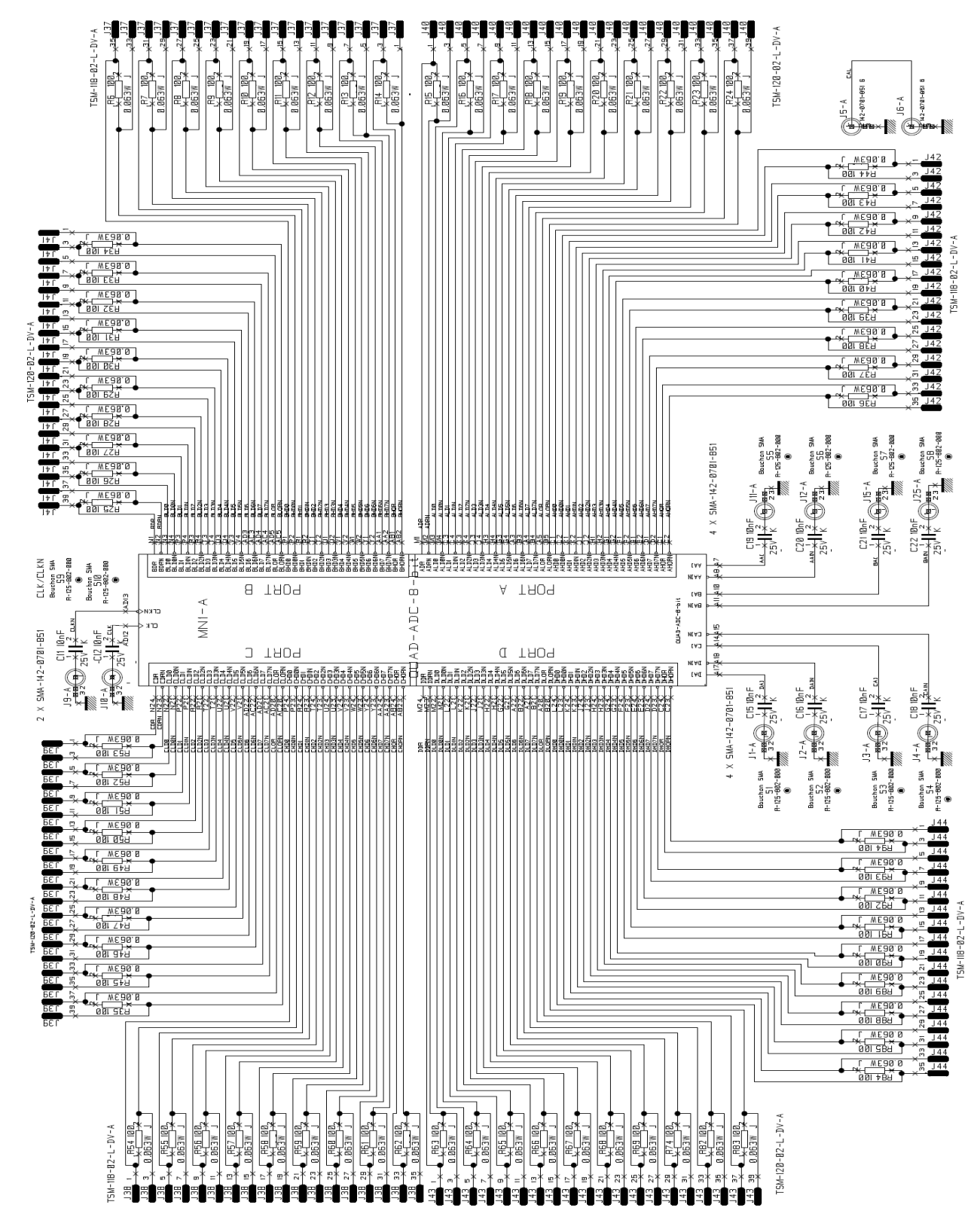

#### Figure 7-4. Electrical Schematics (ADC)

#### 7.2 EV8AQ160-EB Board Layers

#### Figure 7-5. Top Layer

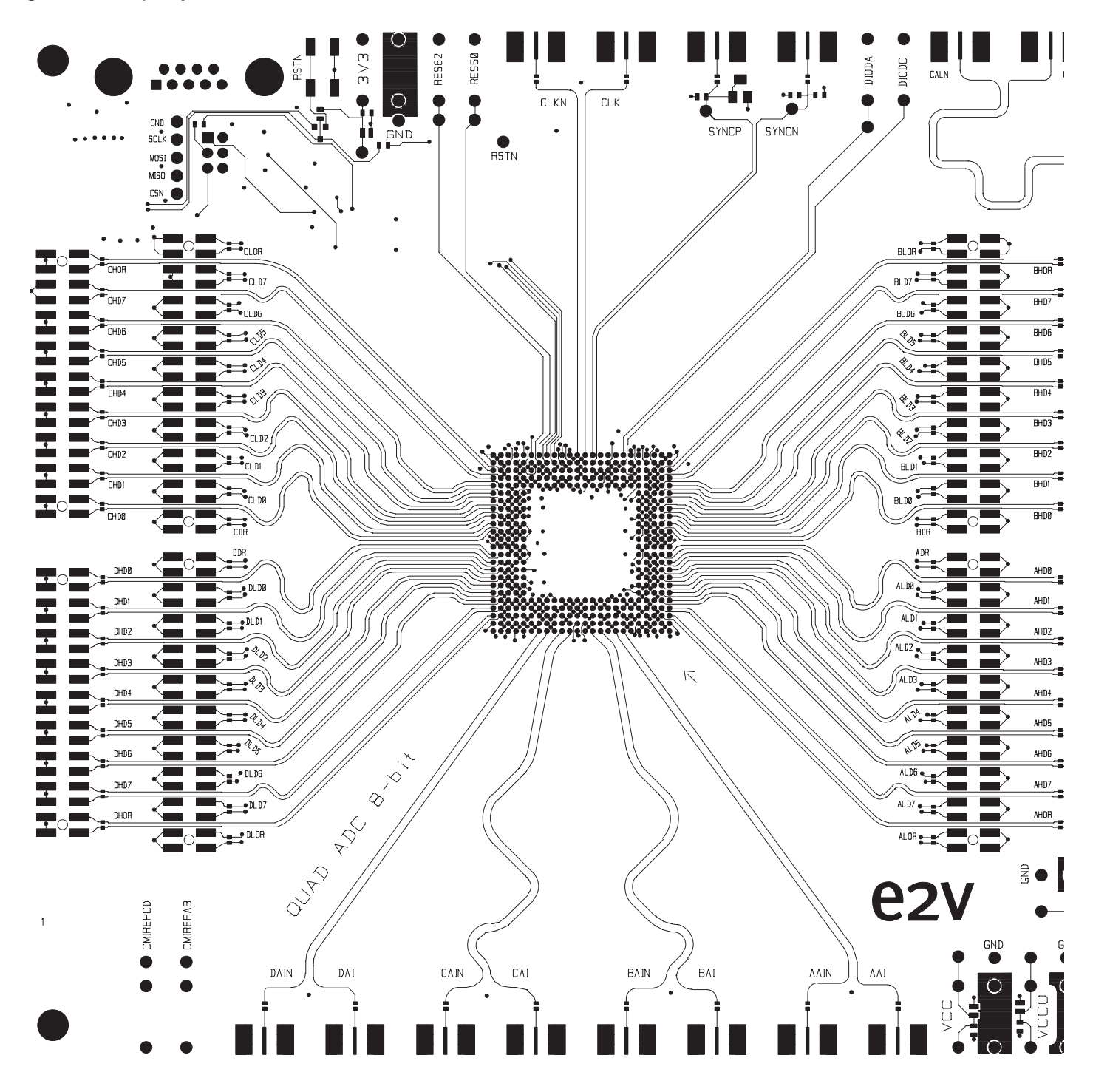

#### Figure 7-6. Bottom Layer

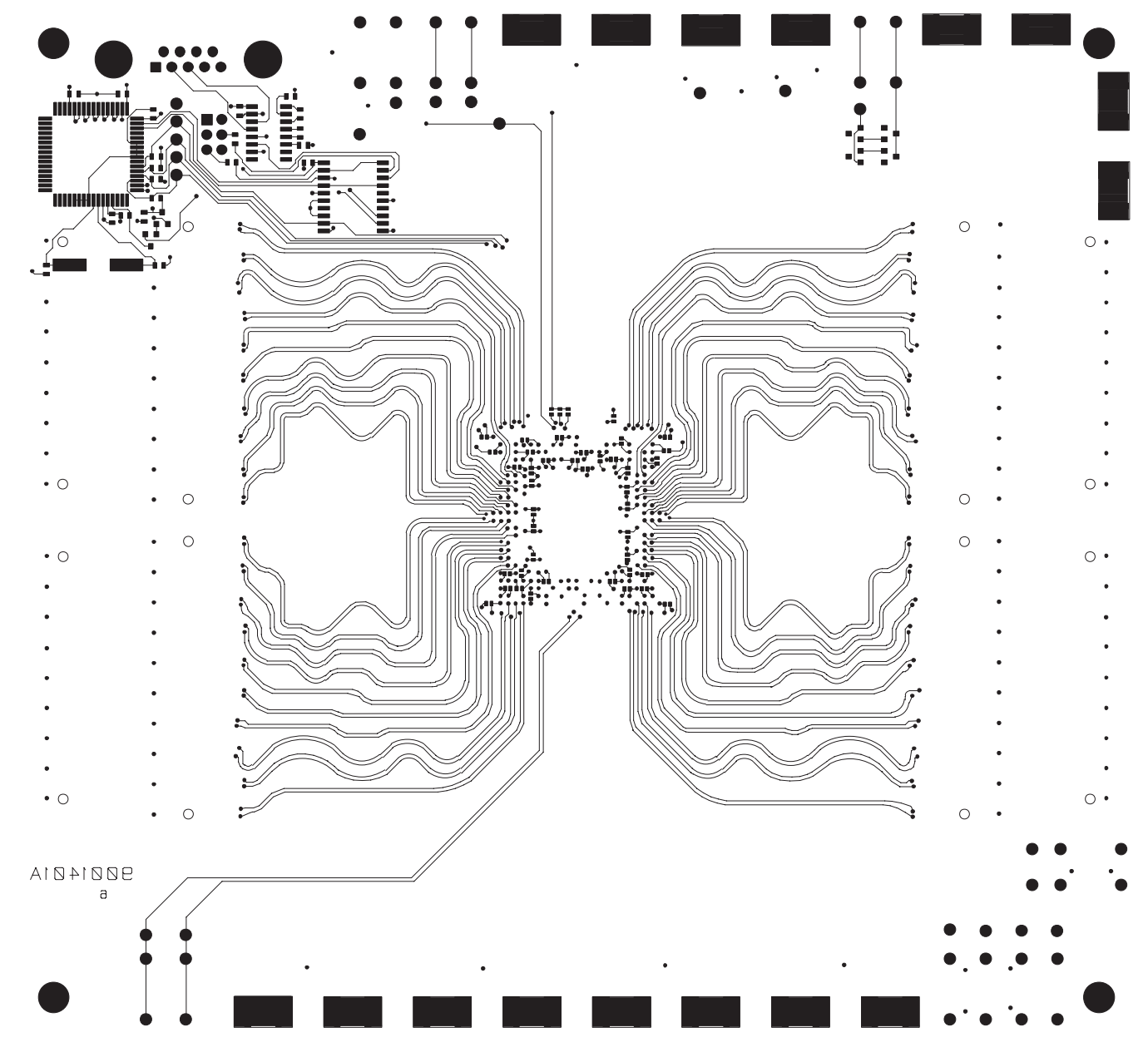

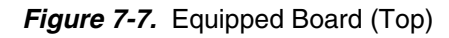

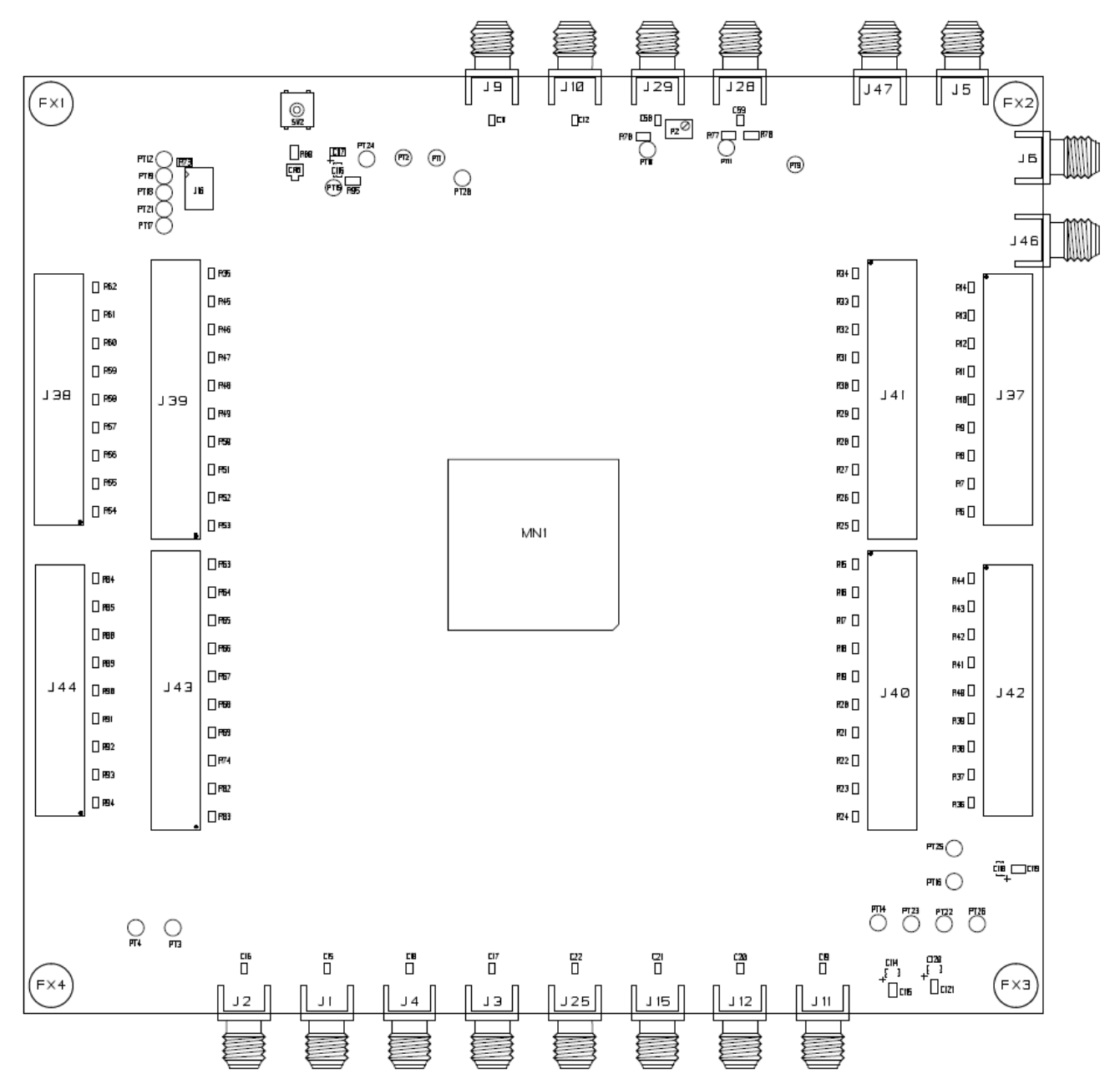

#### Appendices

#### Figure 7-8. Equipped Board (Bottom)

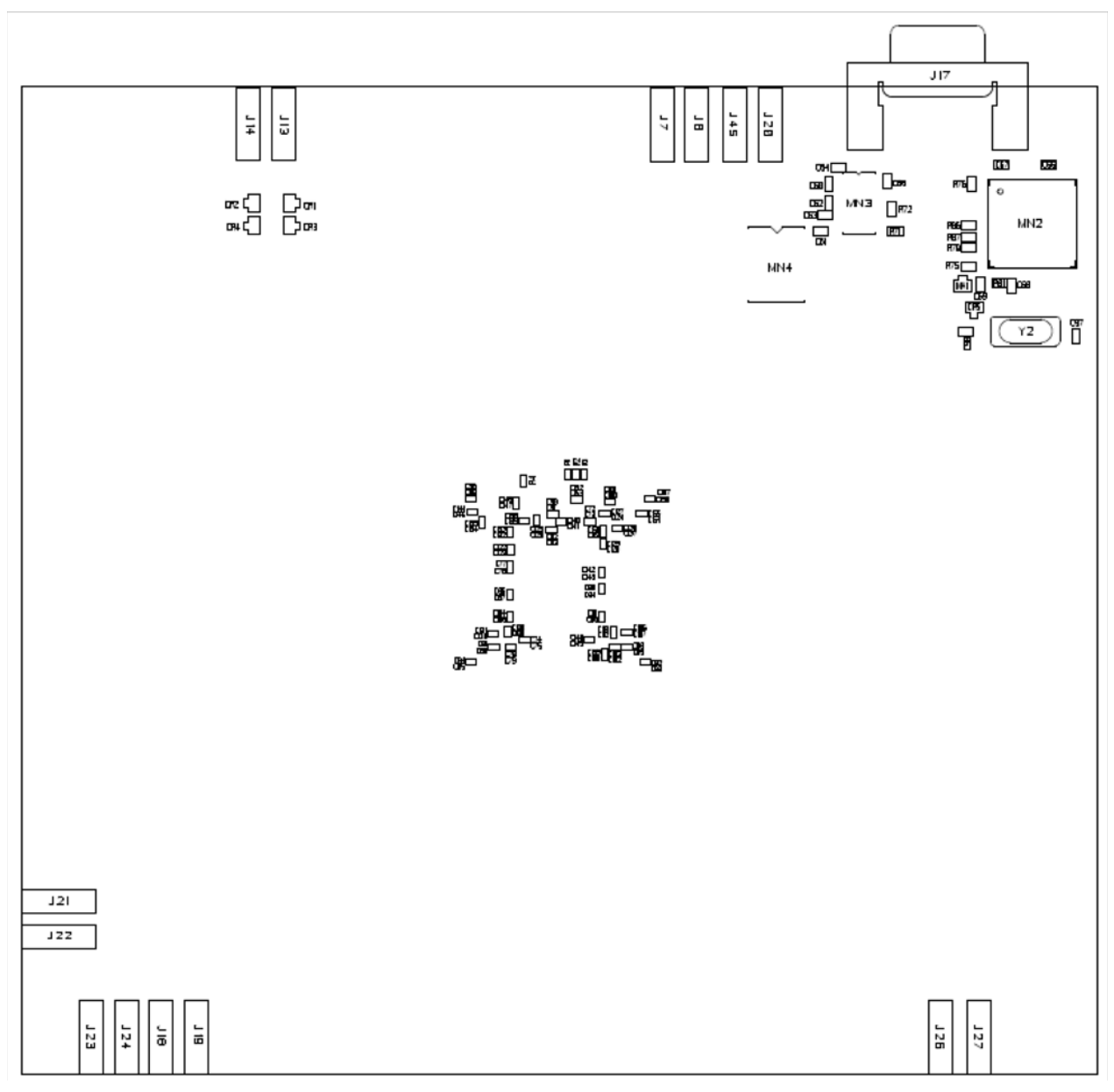

# e2v

#### How to reach us

Home page: www.e2v.com

#### Sales Office:

#### Northern Europe e2v Itd

106 Waterhouse Lane Chelmsford Essex CM1 2QU England Tel: +44 (0)1245 493493 Fax:: +44 (0)1245 492492 E-Mail: enquiries@e2v.com

#### Southern Europe

**e2v sas** 16 Burospace F-91572 Bièvres Cedex France Tel: +33 (0) 16019 5500 Fax: +33 (0) 16019 5529 E-Mail: enquiries-fr@e2v.com

#### Germany and Austria

**e2v gmbh** Industriestraße 29 82194 Gröbenzell Germany Tel: +49 (0) 8142 41057-0 Fax:: +49 (0) 8142 284547 E-Mail: enquiries-de@e2v.com Americas e2v inc. 4 Westchester Plaza Elmsford NY 10523-1482 USA Tel: +1 (914) 592 6050 or 1-800-342-5338, Fax: +1 (914) 592-5148 E-Mail: enquiries-na@e2v.com

#### Asia Pacific

**e2v ltd** 11/F, Onfem Tower, 29 Wyndham Street,Central, Hong Kong Tel: +852 3679 364 8/9 Fax: +852 3583 1084 E-Mail: enquiries-ap@e2v.com

#### Product Contact:

e2v Avenue de Rochepleine BP 123 - 38521 Saint-Egrève Cedex France Tel: +33 (0)4 76 58 30 00 Hotline: hotline-bdc@e2v.com

Whilst e2v has taken care to ensure the accuracy of the information contained herein it accepts no responsibility for the consequences of any use thereof and also reserves the right to change the specification of goods without notice. e2v accepts no liability beyond that set out in its standard conditions of sale in respect of infringement of third party patents arising from the use of tubes or other devices in accordance with information contained herein.